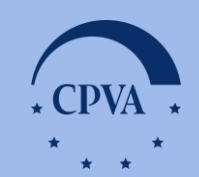

LT

# Auditai (Patikrinimai) INVESTIS

2025 m. kovo mėn.

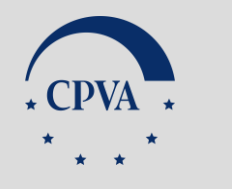

### TURINYS

- Bendra informacija (2-5 skaidrės)
- Audito / Vadovaujančioji institucija (6–47 skaidrės):
- Neprojektiniai patikrinimai: 6-26 skaidrės
- Projekto patikrinimai: 27-47 skaidrės
- Administruojanti/ Vadovaujančioji/Tarpinė (48–53 skaidrės)

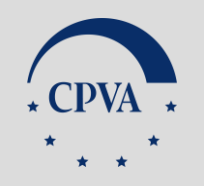

#### Prisijungimas prie INVESTIS vykdomas adresu <u>https://investis.lt/</u>

Detalesnė instrukcija: <u>Mokymų medžiaga</u>

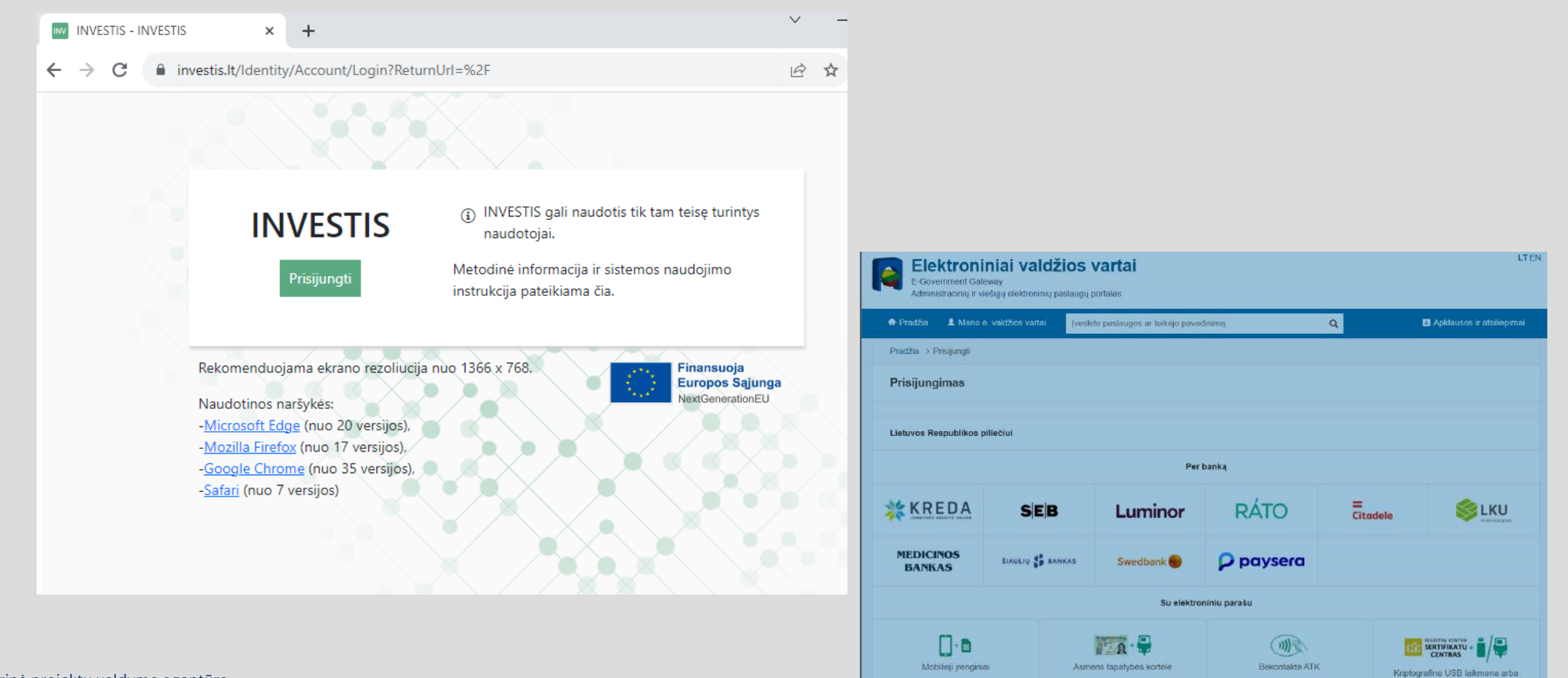

kortelé

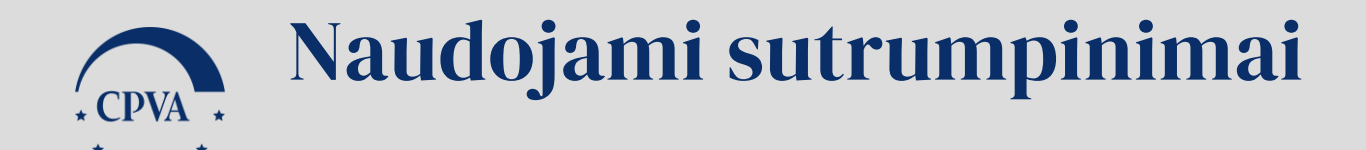

- AI Audito institucija
- VI Vadovaujančioji institucija
- ADMI- Administruojanti institucija
- TI Tarpinė institucija

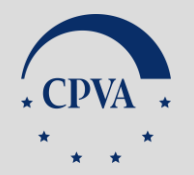

### Patikrinimų tipai INVESTIS sistemoje

- Neprojektinis patikrinimas kai patikrinimo objektas yra "VKS" ar "Tarpinės ir siektinos reikšmės", patikrinimas registruojamas bendrame patikrinimų sąraše
- Projekto patikrinimas kai patikrinimo objektas yra "Projektas", patikrinimas registruojamas konkrečiame projekte

#### **Įvykiai:** Komunikacija tarp AI/VI ir ADMI/VI/TI:

CPVA Pranešimai apie užregistruotą patikrinimą, planuojamus/atliktus veiksmus, patvirtinimą ir kt.

|   |                  | 1. Pas | pausti "II  | NVESTIS"                                              |                                |          |                      |             | _                                              |               |
|---|------------------|--------|-------------|-------------------------------------------------------|--------------------------------|----------|----------------------|-------------|------------------------------------------------|---------------|
| = | INVESTIS         |        |             | 2. Paspausti<br>Ivykiai"                              |                                |          | 3. Pasiri<br>praneši | nkti<br>mą  | INTARĖ STARKEVIČIŪTĖ<br>jektų valdymo agentūra | <b>⊥</b> ⑦ I+ |
| 3 | Programų žinynas | >      | Filtrai     | "įvynai                                               |                                |          | L                    | $\setminus$ | 1                                              | >             |
| ٨ | Projektai        |        | ļvykiai (6) |                                                       |                                |          |                      |             |                                                | ~             |
| ٨ | Patikrinimai     |        | Data ↓      |                                                       | lvykis                         | Projekto | o kodas              |             | bjekto Nr.                                     | Objektas      |
| 2 | Administravimas  | ~      | 2025-02-22  | Užregistruoti arba netinkamai įvykdyti neprojektinio  | patikrinimo veiksmai           |          |                      | PTK-00004   |                                                | Patikrinimas  |
| 1 | Nustatymai       |        | 2025-02-22  | Pateiktas arba atnaujintas neprojektinis patikrinimas |                                |          |                      | PTK-00004   |                                                | Patikrinimas  |
| 8 | Klasifikatoriai  |        | 2025-02-22  | Užregistruotas neprojektinis patikrinimas             |                                |          |                      | PTK-00004   |                                                | Patikrinimas  |
| ( | Šablonai         |        | 2025-02-22  | Užregistruotas neprojektinis patikrinimas             |                                |          |                      | PTK-00003   |                                                | Patikrinimas  |
| ( | Duomenų sąsajo   | DS     | 2025-02-22  | Baigtas neprojektinis patikrinimas                    |                                |          |                      | PTK-00002   |                                                | Patikrinimas  |
| ſ | Informavimas     |        | H 4 1       | 2 <u>3 4 5 6 7 8 9</u> Puslapis                       | 1 iš 9 ▶ ₩ 5 ▼ įrašų puslapyje |          |                      |             |                                                | 1 - 5 iš 42   |
|   |                  |        | Priminimai  |                                                       |                                |          |                      |             |                                                | >             |
|   |                  |        |             |                                                       |                                |          |                      |             |                                                |               |

### SVARBU: Tam, kad gauti įvykius, būtina užsisakyti įvykių prenumeratą, instrukcija: <u>Pagrindinė</u> informacija naudotojui

## Audito/Vadovaujančioji institucija:

Neprojektinis patikrinimas

• CPVA • Patikrinimo registravimas (1)

| * *        |                                                    |                   |                     | •                                  |                                     |                                                |                                                   |                                                   |                     |                    | Cen                                             | GINTARĖ STA<br>trinė projektų valdy        | ARKEVIČIŪTĖ<br>mo agentūra     | <b>⊥</b> ⑦ I+   |
|------------|----------------------------------------------------|-------------------|---------------------|------------------------------------|-------------------------------------|------------------------------------------------|---------------------------------------------------|---------------------------------------------------|---------------------|--------------------|-------------------------------------------------|--------------------------------------------|--------------------------------|-----------------|
|            | Programų žinynas                                   | > 🕈 > Patikrinim  | ai                  |                                    |                                     |                                                |                                                   |                                                   |                     |                    |                                                 |                                            |                                |                 |
|            | A Projektai                                        | Patikrinin        | nų sąrašas          |                                    |                                     |                                                |                                                   |                                                   |                     |                    |                                                 |                                            |                                |                 |
|            | A Patikrinimai                                     | Filtrai           |                     |                                    |                                     |                                                |                                                   |                                                   |                     |                    | Pasp<br>Jei reik                                | austi "Fi                                  | ltruoti",                      | au              |
|            |                                                    |                   | Numeris             |                                    |                                     |                                                | Patikrir                                          | nimas atliktas SEK                                | metu                |                    | užregistr                                       | uotus pa                                   | tikrinim                       |                 |
| ,Patikrini | mai"                                               |                   | Projekto kodas      |                                    |                                     |                                                |                                                   | Patikrinimo atas<br>Iaikotar                      | kaitinis<br>pis nuo | Ē                  | įskait                                          | ant proje                                  | ktuose.                        |                 |
|            |                                                    | Patikrinimą atli  | iekanti institucija |                                    |                                     | •                                              |                                                   | Pastebėjimo n                                     | umeris              |                    |                                                 |                                            | /                              |                 |
|            |                                                    | Patikrinimas atli | iktas institucijoje |                                    |                                     | •                                              |                                                   |                                                   | Būsena              |                    |                                                 |                                            |                                |                 |
|            |                                                    |                   |                     |                                    |                                     |                                                |                                                   |                                                   |                     |                    |                                                 | Filt                                       | ruoti Išv                      | valyti filtrą   |
|            |                                                    | Numeris           | Projekto kodas      | Patikrinimą atliekanti institucija | Patikrinimas atliktas institucijoje | Patikrinimas<br>atliktas SEK<br>audito<br>metu | Patikrinimo<br>ataskaitinis<br>laikotarpis<br>nuo | Patikrinimo<br>ataskaitinis<br>Iaikotarpis<br>iki | Pastebėjimo numeris | Pastebėjimo svarba | Rekomenduojamas<br>veiksmų atlikimo<br>terminas | Institucijos<br>atliktų<br>veiksmų<br>data | Büsena                         | Būsenos<br>data |
|            |                                                    | H 4 0             | Puslapis iš 0       | ► ► 5 ▼ įrašų puslapyje            |                                     |                                                |                                                   |                                                   |                     |                    |                                                 |                                            |                                |                 |
|            |                                                    |                   |                     |                                    |                                     |                                                |                                                   |                                                   |                     |                    |                                                 |                                            |                                |                 |
|            |                                                    |                   |                     |                                    |                                     |                                                |                                                   |                                                   |                     |                    |                                                 |                                            |                                |                 |
|            |                                                    |                   |                     |                                    |                                     |                                                |                                                   |                                                   |                     |                    | 2. Pa<br>Galima p<br>atlik                      | aspausti ,<br>pridėti tik<br>tus patiki    | ,Pridėti<br>ne proj<br>rinimus | ".<br>jektui    |
|            | Finansuoja<br>Europos Sajunga<br>Next/GenerationEU |                   |                     |                                    |                                     |                                                |                                                   |                                                   |                     |                    |                                                 |                                            |                                | Pridėti         |

7 | Neprojektinis patikrinimas

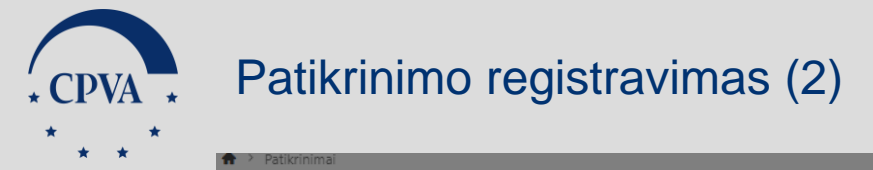

| Numeris                                            |                                                                                         | Patikrinimas atliktas SEK audito metu       |                    |                                                 |                                           | T                |
|----------------------------------------------------|-----------------------------------------------------------------------------------------|---------------------------------------------|--------------------|-------------------------------------------------|-------------------------------------------|------------------|
| Projekto kodas                                     |                                                                                         | Patikrinimo ataskaitinis<br>laikotarpis nuo | Ë                  | lki                                             |                                           | Ê                |
| ikrinimą atliekanti institucija                    | Y                                                                                       | Pastebėjimo numeris                         |                    |                                                 |                                           |                  |
| rinimas atliktas institucijoje                     | ٣                                                                                       | 2. Pasirinkti iš                            |                    |                                                 |                                           |                  |
|                                                    | Patikrinimas                                                                            | sąrašo                                      |                    |                                                 | Filtruoti                                 | lšvalyti filtra  |
| meris Projekto kodas Patikrinimą atliekanti instit | Patikrinimą atliekanti®<br>Vadovaujančioji institucija                                  | jimo numeris                                | Pastebėjimo svarba | Rekomenduojamas<br>veiksmų atlikimo<br>terminas | titucijos<br>atliktų Būsen<br>eiksmų data | a Būseno<br>data |
| 4 0 Puslapis iš 0 ► M 5 ▼ įrašų pusla              | Patikrinimo objektas* <sup>(1)</sup> Tarpinės ir siektinos reikšmės                     | •                                           |                    |                                                 |                                           |                  |
|                                                    | Patikrinimas atliktas <sup>①</sup> Centrinė projektų valdymo agentūra<br>institucijoje* | *                                           |                    |                                                 |                                           |                  |
|                                                    | Saugoti Atšaukti                                                                        |                                             |                    |                                                 |                                           |                  |
|                                                    | 3. Paspausti                                                                            |                                             |                    |                                                 |                                           |                  |
|                                                    | <i>"</i>                                                                                |                                             |                    |                                                 |                                           |                  |
|                                                    |                                                                                         |                                             |                    |                                                 |                                           |                  |
|                                                    |                                                                                         |                                             |                    |                                                 | _                                         |                  |
|                                                    |                                                                                         |                                             |                    |                                                 |                                           |                  |
|                                                    |                                                                                         |                                             |                    |                                                 |                                           | 1 Pas            |
|                                                    |                                                                                         |                                             |                    |                                                 |                                           | 1. Pas<br>"Pri   |

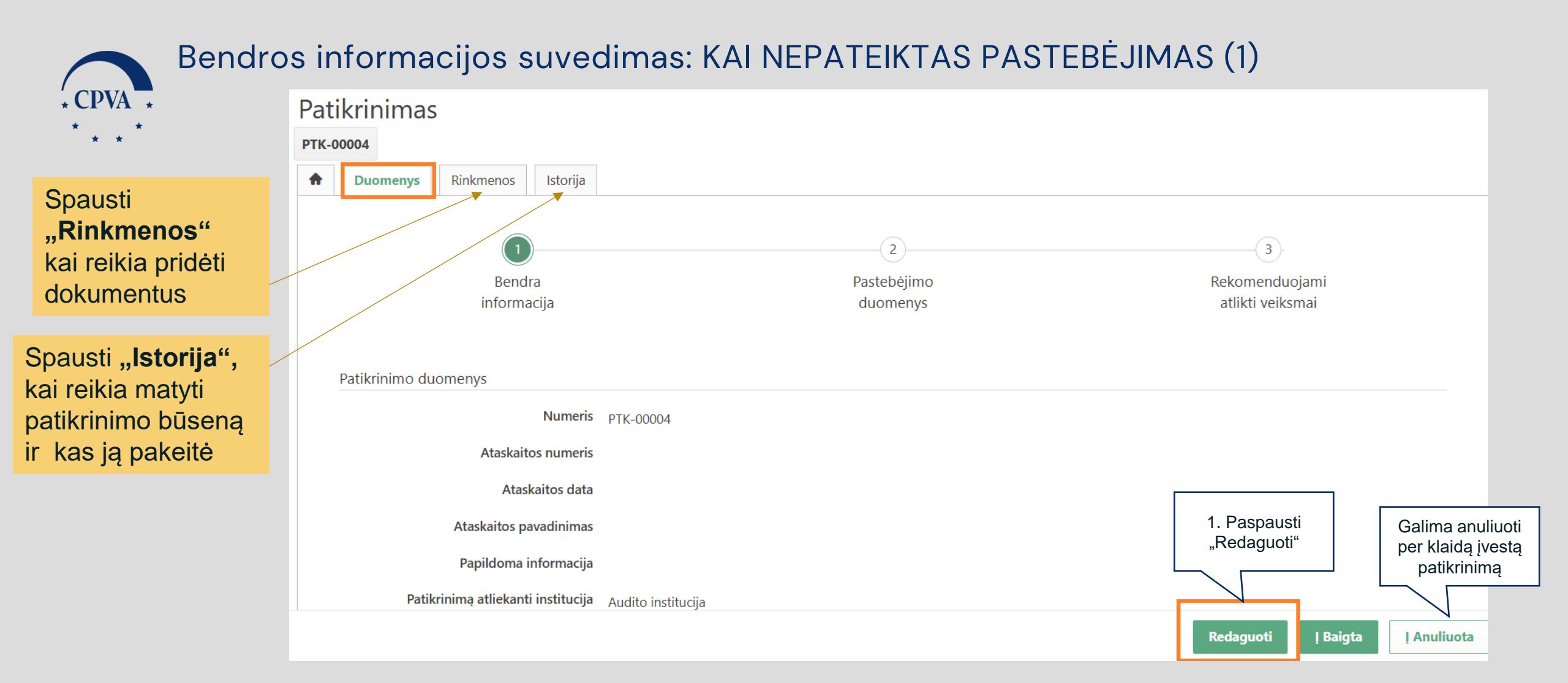

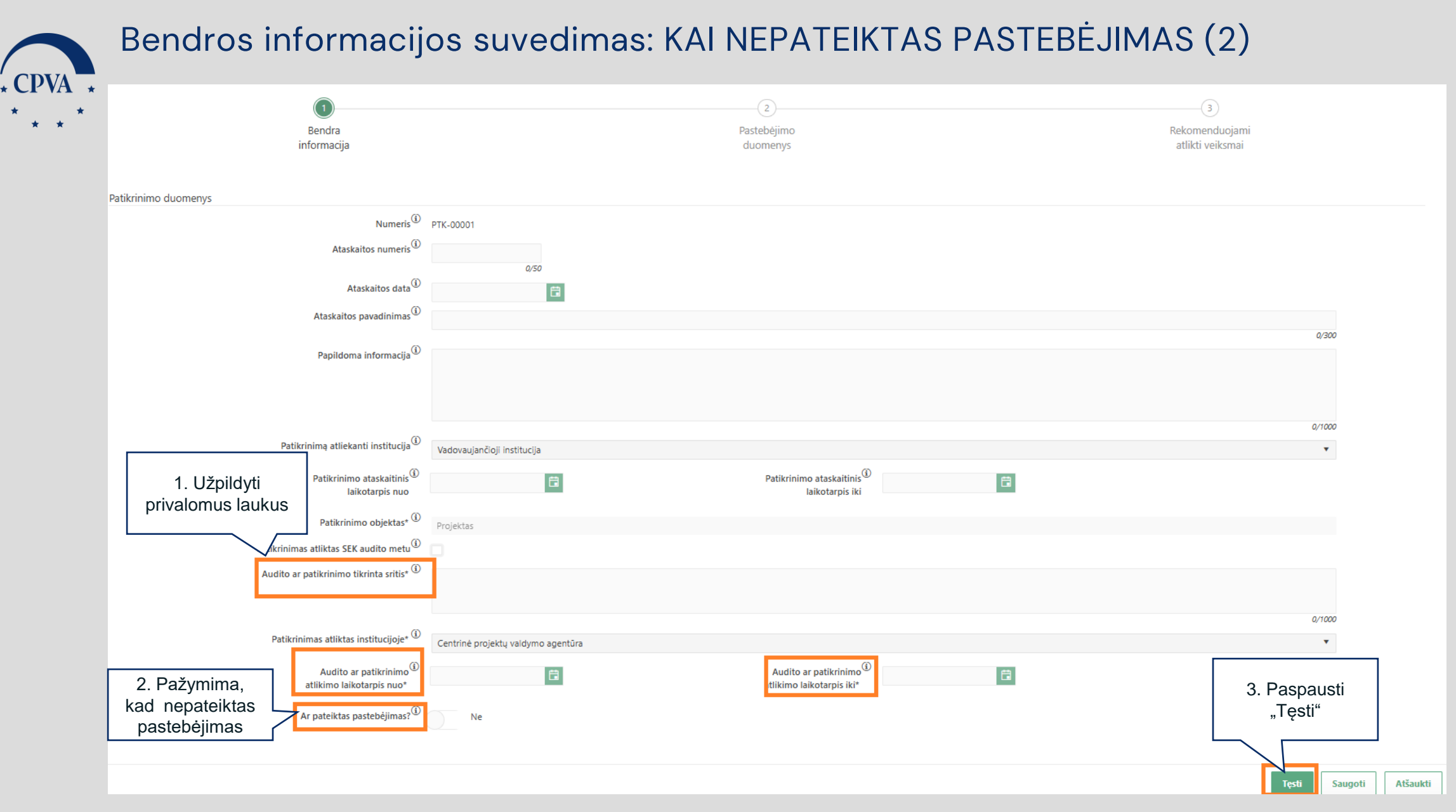

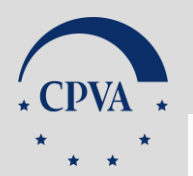

#### Bendros informacijos suvedimas: KAI NEPATEIKTAS PASTEBĖJIMAS (3)

| Patikrinimas<br>ртк-00003                               |                                    |                              |                                                              |                                                        |
|---------------------------------------------------------|------------------------------------|------------------------------|--------------------------------------------------------------|--------------------------------------------------------|
| Image: Duomenys         Rinkmenos         Istorija      |                                    |                              |                                                              |                                                        |
| Bendra<br>informacija                                   |                                    | 2<br>Pastebėjimo<br>duomenys |                                                              | 3<br>Rekomenduojami<br>atlikti veiksmai                |
| Numeris                                                 | PTK-00003                          |                              |                                                              |                                                        |
| Ataskaitos numeris                                      |                                    |                              |                                                              |                                                        |
| Ataskaitos data                                         |                                    |                              |                                                              |                                                        |
| Ataskaitos pavadinimas                                  |                                    |                              |                                                              |                                                        |
| Papildoma informacija                                   |                                    |                              |                                                              |                                                        |
| Patikrinimą atliekanti institucija                      | Vadovaujančioji institucija        |                              |                                                              |                                                        |
| Patikrinimo ataskaitinis laikotarpis<br>nuo             |                                    |                              | Patikrinimo ataskaitinis laikotarpis<br>iki                  |                                                        |
| Patikrinimo objektas                                    | VKS                                |                              |                                                              |                                                        |
| ias atliktas SEK audito metu                            |                                    |                              |                                                              |                                                        |
| 1. Kai pastebėjimas nėra ar patikrinimo tikrinta sritis | Viešieji pirkimai                  |                              |                                                              |                                                        |
| pateiktas trinimas atliktas institucijoje               | Centrinė projektų valdymo agentūra |                              |                                                              |                                                        |
| avulito ar patikrinimo atlikimo<br>laikotarpis nuo      | 2025-01-06                         |                              | Audito ar patikrinimo atlikimo 2025-01-15<br>laikotarpis iki | 2. Kai suvesti patikrinimo<br>duomenys ir patikrinimas |
| Ar pateiktas pastebėjimas?                              | Ne                                 |                              |                                                              | neturi pastebėjimo,<br>paspausti "J Baigta"            |
|                                                         |                                    |                              |                                                              |                                                        |
|                                                         |                                    |                              |                                                              | Redaguoti   Baigta   Anuliuota                         |

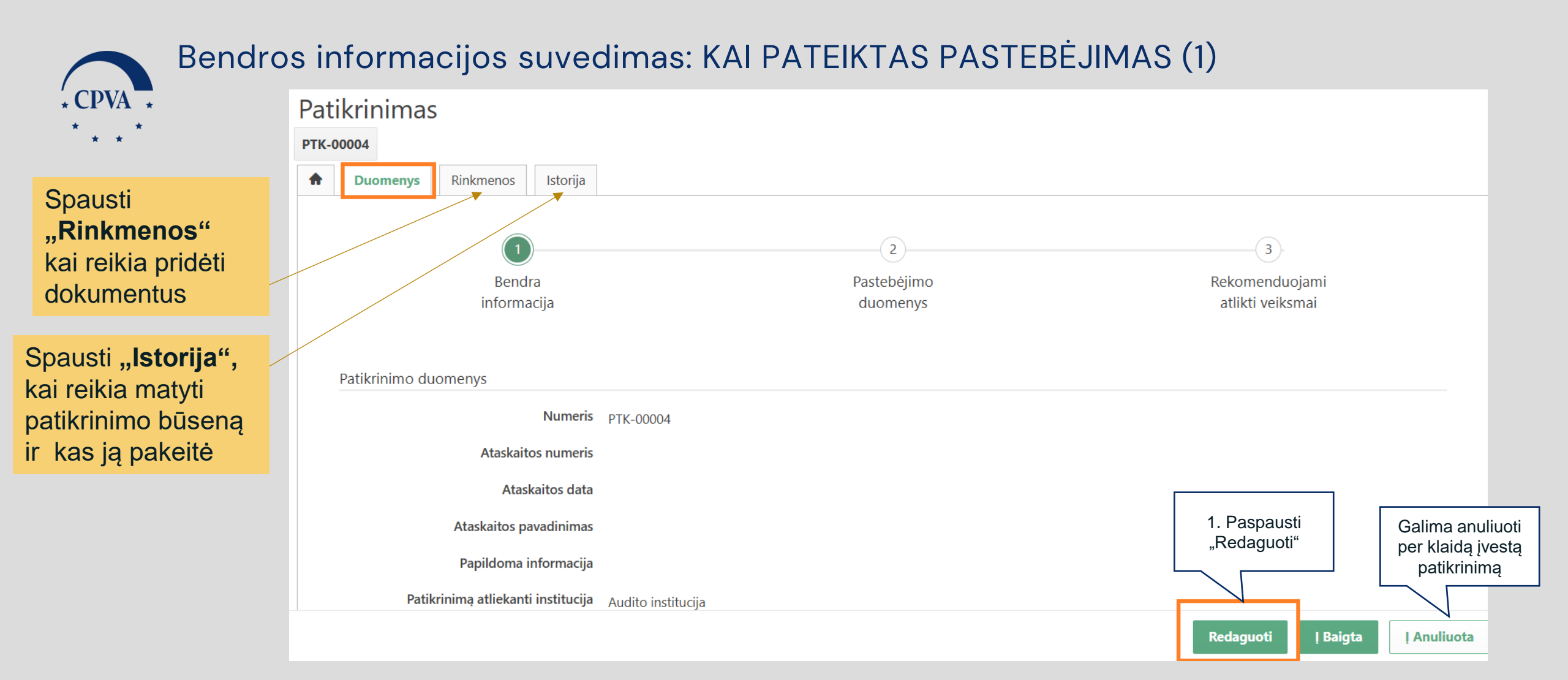

Svarbu: Jei patikrinimo metu nustatomi 2 ar daugiau pastebėjimų, kiekvieną jų reikia registruoti atskirai – sukuriant atskirą patikrinimą (žr. 7 skaidrę)

|                    |                                                                  |                                    | 2                                                                              | 3                                  |
|--------------------|------------------------------------------------------------------|------------------------------------|--------------------------------------------------------------------------------|------------------------------------|
|                    | Bendra<br>informacija                                            |                                    | Pastebėjimo<br>duomenys                                                        | Rekomenduojami<br>atlikti veiksmai |
| tikrinimo duomenys |                                                                  |                                    |                                                                                |                                    |
|                    | Numeris                                                          | PTK-00004                          |                                                                                |                                    |
|                    | Ataskaitos numeris <sup>(i)</sup>                                |                                    |                                                                                |                                    |
|                    | Ataskaitos data                                                  | 0/50                               |                                                                                |                                    |
|                    | Ataskaitos pavadinimas $^{(i)}$                                  |                                    |                                                                                |                                    |
|                    | Papildoma informacija                                            |                                    |                                                                                | 0/300                              |
|                    |                                                                  |                                    |                                                                                |                                    |
|                    |                                                                  |                                    |                                                                                |                                    |
|                    | Patikrinimą atliekanti institucija (i                            | Vadovaujančioji institucija        |                                                                                | 0/1000                             |
|                    | Patikrinimo ataskaitinis <sup>(i)</sup>                          |                                    | Patikrinimo ataskaitinis <sup>®</sup>                                          |                                    |
|                    | laikotarpis nuo                                                  | La                                 | laikotarpis iki                                                                |                                    |
|                    | Patikrinimo objektas* (i)                                        | VKS                                |                                                                                | •                                  |
|                    | Patikrinimas atliktas SEK audito metu <sup>(1)</sup>             |                                    |                                                                                |                                    |
|                    | Audito ar patikrinimo tikrinta sritis <sup>*</sup> ©             | Vadovaujančioji institucija        |                                                                                |                                    |
|                    | 1. Kai pateiktas                                                 |                                    |                                                                                | 27/1000                            |
|                    |                                                                  | Centrinė projektų valdymo agentūra |                                                                                |                                    |
|                    | Audito ar patikrinimo <sup>(i)</sup><br>tlikimo laikotarpis nuo* | 2025-01-06                         | Audito ar patikrinimo <sup>(a)</sup> 2025-01-15 E<br>atlikimo laikotarpis iki* | 2. Paspausti                       |
|                    | Ar pateiktas pastebėjimas?                                       | Taip                               |                                                                                | "Tęsti"                            |

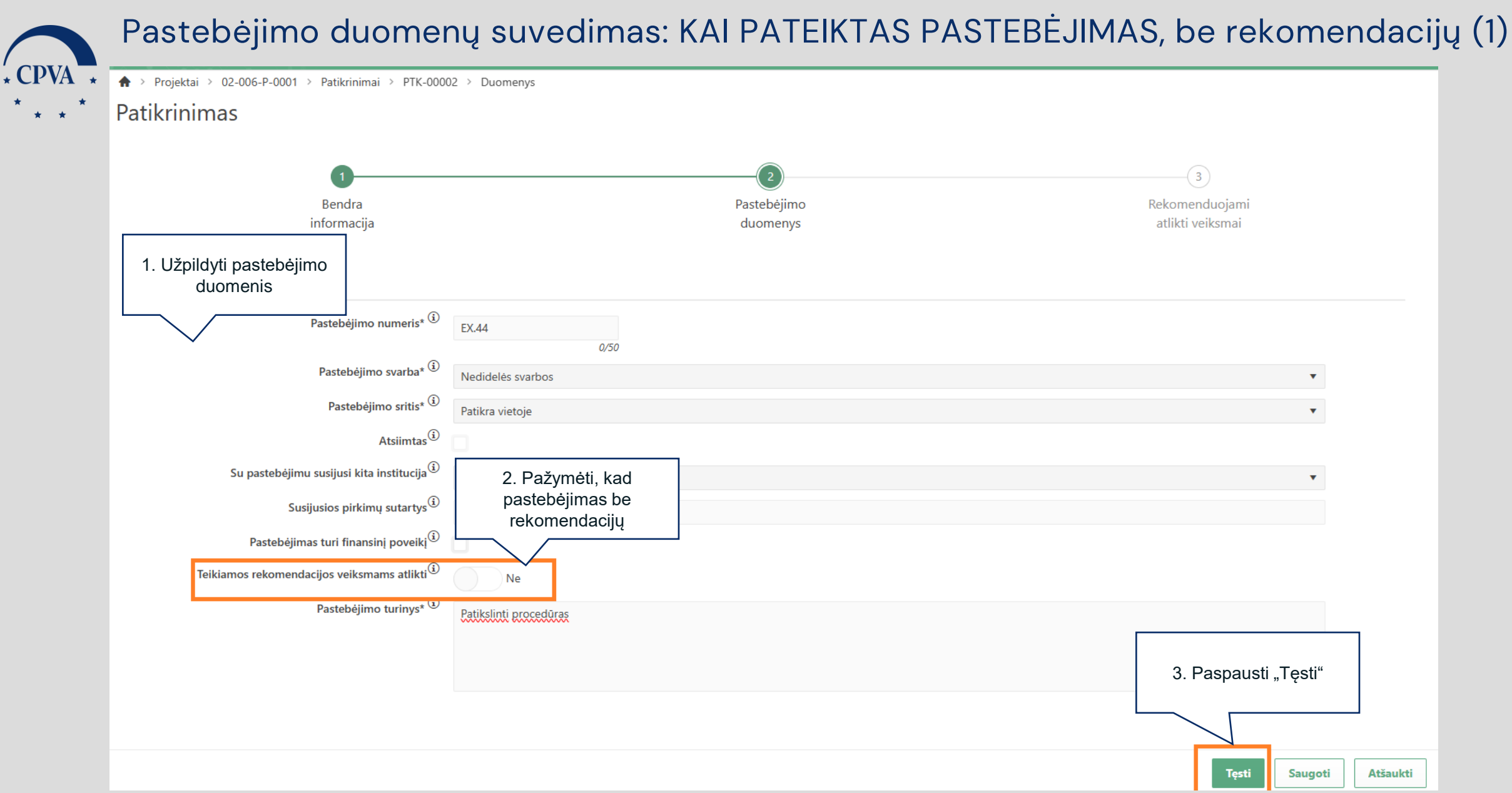

#### Pastebėjimo duomenų suvedimas: KAI PATEIKTAS PASTEBĖJIMAS, be rekomendacijų (2)

| Patikrinimas PTK-00004  Duomenys Rinkmenos Istorija                                                                                                    |                                                                                        |                              |                                           |                                                               |
|----------------------------------------------------------------------------------------------------|----------------------------------------------------------------------------------------|------------------------------|-------------------------------------------|---------------------------------------------------------------|
| Bendra<br>informacija                                                                                                    |                                                                                        | 2<br>Pastebėjimo<br>duomenys |                                           | 3<br>Rekomenduojami<br>atlikti veiksmai                       |
| Patiknnimo duomenys<br>Numeris<br>Ataskaitos numeris<br>Ataskaitos data<br>Ataskaitos pavadinimas<br>Papildoma informacija                                                      | PTK-00004                                                                              |                              |                                           |                                                               |
| Patikrinimą atliekanti institucija<br>Patikrinimo ataskaitinis laikotarpis<br>nuo                                                                                               | Vadovaujančioji institucija                                                            |                              | Patikrinimo ataskaitinis laikotarpis iki  |                                                               |
| Patikrinimo objektas<br>Patikrinimas atliktas SEK audito metu<br>Audito ar patikrinimo tikrinta sritis<br>Patikrinimas atliktas institucijoje<br>Audito ar patikrinimo atlikimo | VKS<br>Vadovaujančioji institucija<br>Centrinė projektų valdymo agentūra<br>2025-01-06 |                              | Audito ar patikrinimo atlikimo 2025-01-15 | 1. Kai suvesti duomenys ir                                    |
| laikotarpis nuo<br>Ar pateiktas pastebėjimas?                                                                                                    | Taip                                                                                   |                              | laikotarpis iki                           | pastebejimas yra be<br>rekomendacijų, paspausti "Į<br>Baigta" |
|                                                                                                    |                                                                                        |                              |                                           | Redaguoti   Baigta   Anuliuota                                |

\* CPVA

## Pastebėjimo duomenų suvedimas: KAI PATEIKTAS PASTEBĖJIMAS, su rekomendacijomis (1)

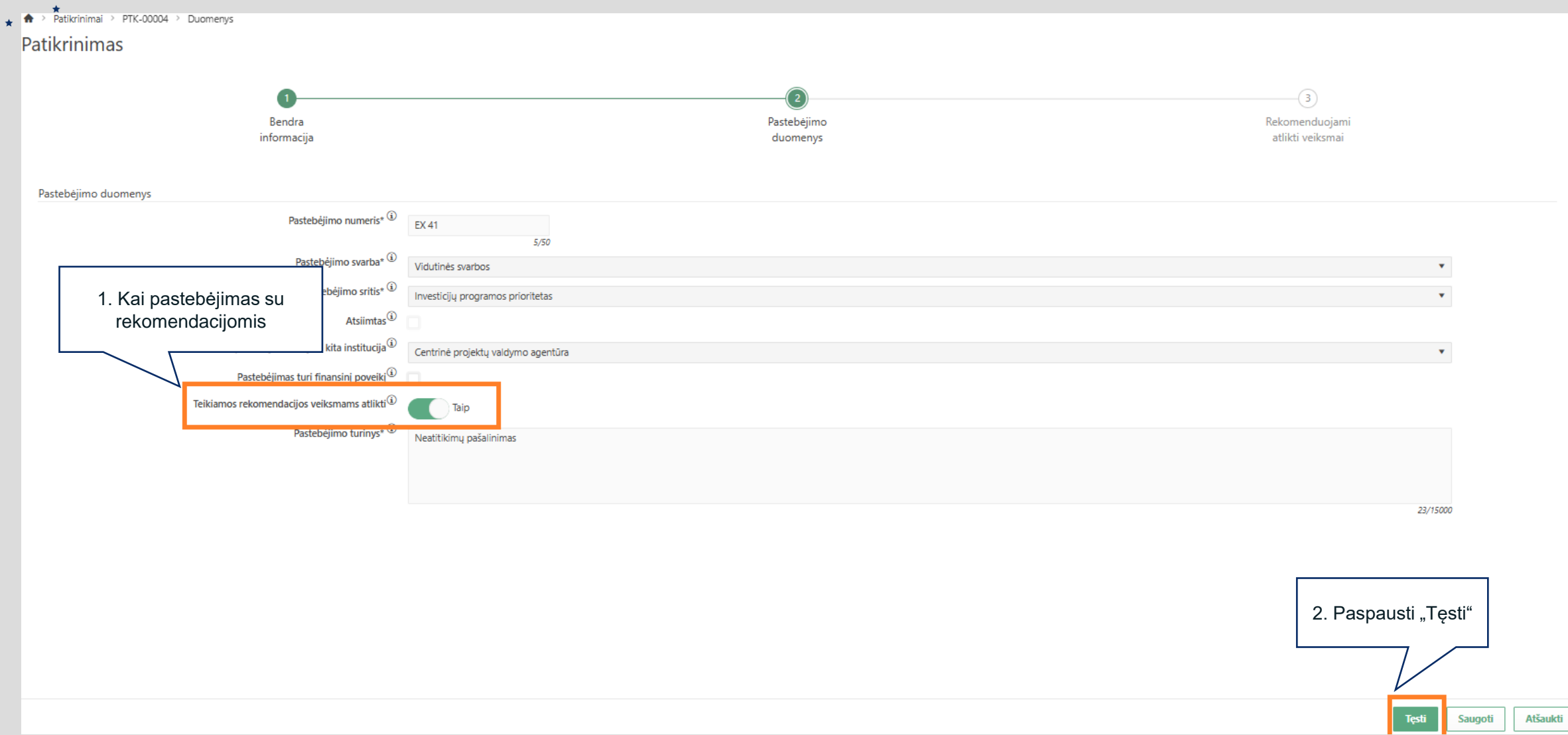

\*

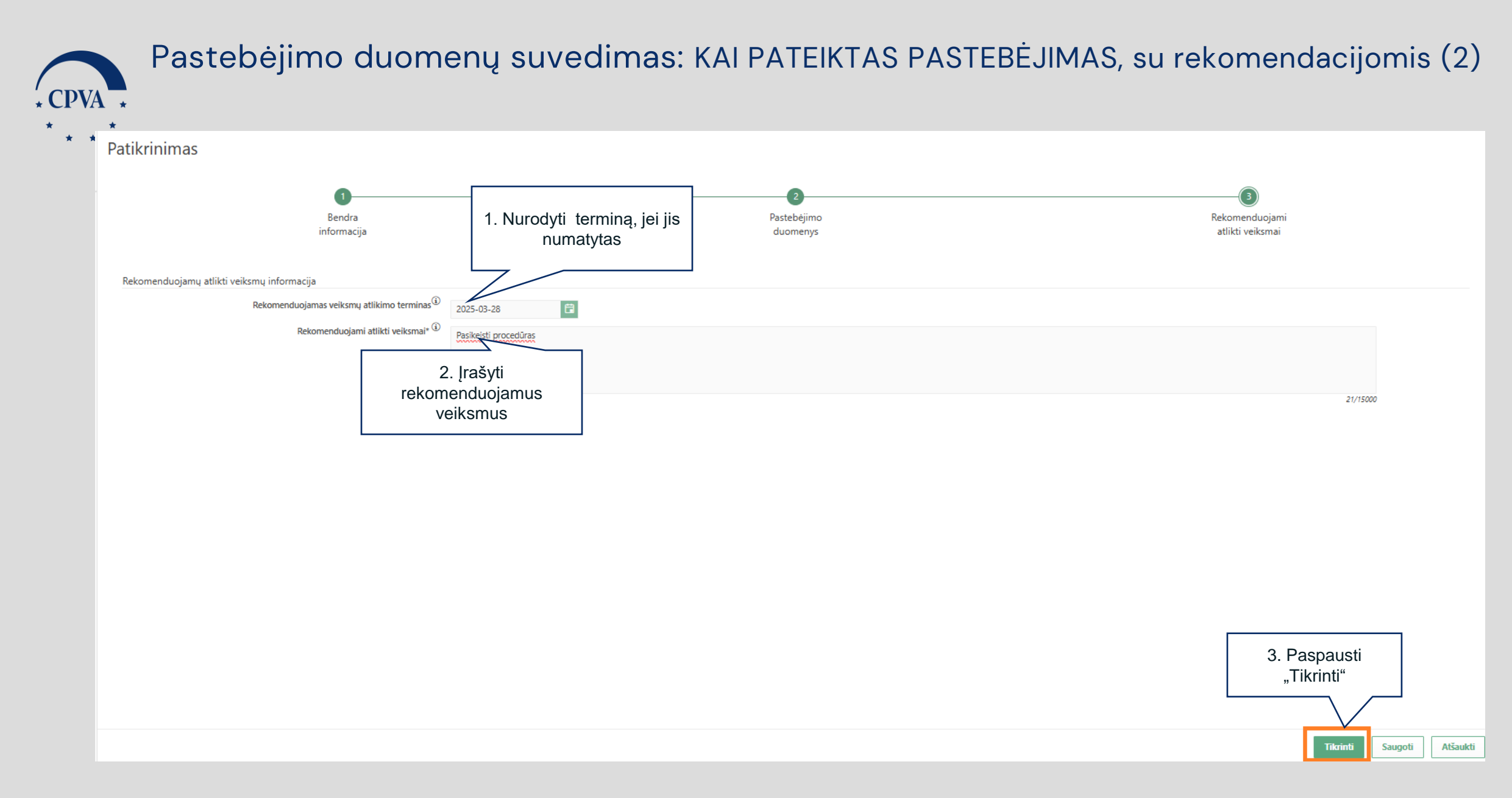

#### Pastebėjimo duomenų suvedimas: KAI PATEIKTAS PASTEBĖJIMAS, su rekomendacijomis (3)

| Duomenys     Rinkmenos     Istorija  |                                    |             |                                           |                  |
|--------------------------------------|------------------------------------|-------------|-------------------------------------------|------------------|
|                                      |                                    |             |                                           |                  |
| Bendra                               |                                    | Pastehėjimo |                                           | Bekomenduoiami   |
| informacija                          |                                    | duomenys    |                                           | atlikti veiksmai |
|                                      |                                    |             |                                           |                  |
| Patikrinimo duomenys                 |                                    |             |                                           |                  |
| Numeri                               | PTK-00004                          |             |                                           |                  |
| Ataskaitos numeri                    |                                    |             |                                           |                  |
| Ataskaitos dat                       |                                    |             |                                           |                  |
| Ataskaitos pavadinima                |                                    |             |                                           |                  |
| Papildoma informacija                |                                    |             |                                           |                  |
| Patikrinimą atliekanti institucija   | Vadovaujančioji institucija        |             |                                           |                  |
| Patikrinimo ataskaitinis laikotarpis |                                    |             | Patikrinimo ataskaitinis laikotarpis iki  |                  |
| nuo                                  |                                    |             |                                           |                  |
| Patikrinimo objekta                  | VKS                                |             |                                           |                  |
| Patikrinimas atliktas SEK audito met |                                    |             |                                           |                  |
| Audito ar patikrinimo tikrinta sriti | Vadovaujančioji institucija        |             |                                           |                  |
| Patikrinimas atliktas institucijojo  | Centrinė projektų valdymo agentūra |             |                                           |                  |
| Audito ar patikrinimo atlikimo       | 2025-01-06                         |             | Audito ar patikrinimo atlikimo 2025-01-15 |                  |
| laikotarpis nuo                      |                                    |             | такотагріз ікі                            |                  |
| Ar pateiktas pastebėjimas            | Таір                               |             |                                           | 1. Paspausti "Į  |
|                                      |                                    |             |                                           | pateikta"        |
|                                      |                                    |             |                                           | pateikta"        |

\* CPVA \*

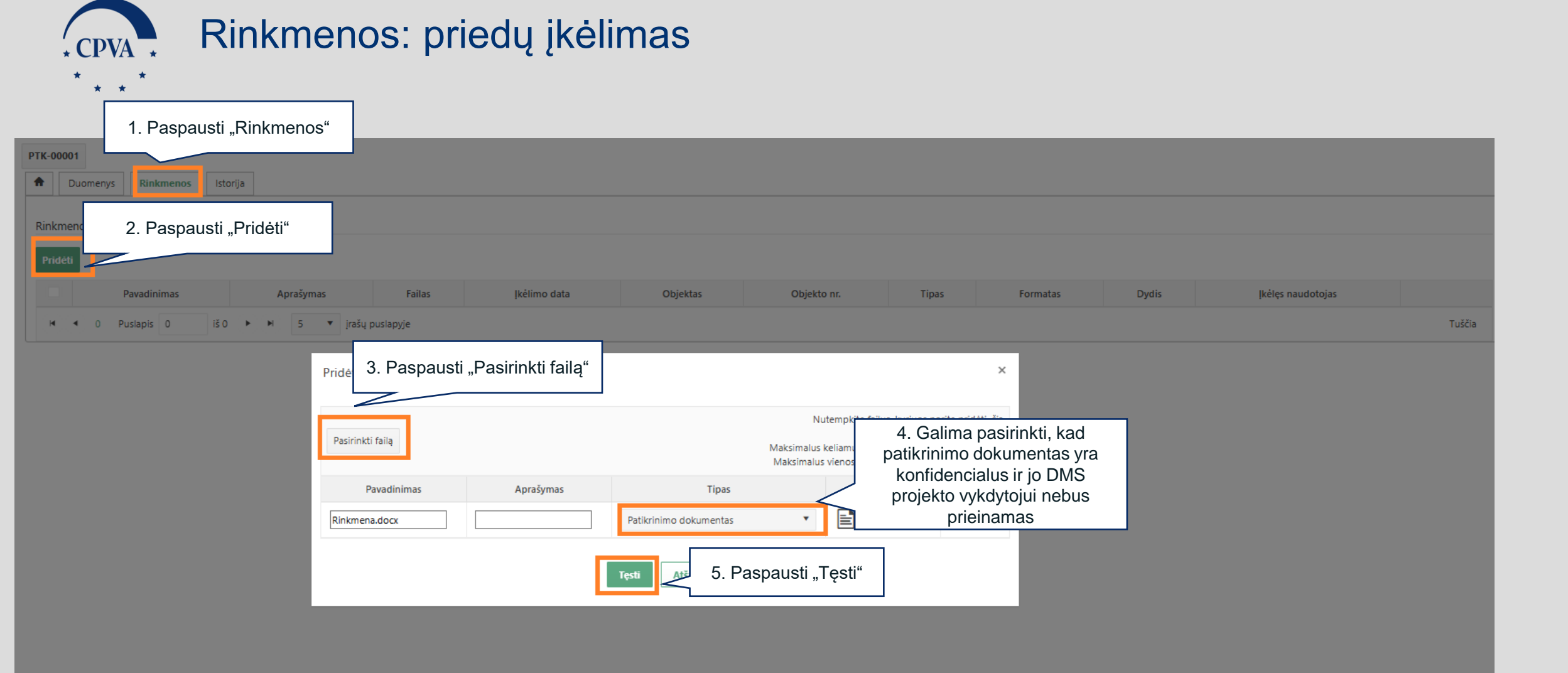

# Rekomenduojamų veiksmų atlikimo įvertinimas (1)

| 1. Paspausti "Patikrinimai"                       | ♠ > Patikrini             | imai                                                             |                                 |                                  |                 |                                                |                                                   |                                                                                         |                        |                       | Centri                                          | GINIARE S<br>ině projektų vald             | ARKEVICIUTE<br>ymo agentūra | - ⑦ I+          |
|---------------------------------------------------|---------------------------|------------------------------------------------------------------|---------------------------------|----------------------------------|-----------------|------------------------------------------------|---------------------------------------------------|-----------------------------------------------------------------------------------------|------------------------|-----------------------|-------------------------------------------------|--------------------------------------------|-----------------------------|-----------------|
| ktai                                              | Patikrini                 | Patikrinimų sąrašas                                              |                                 |                                  |                 |                                                |                                                   |                                                                                         |                        |                       |                                                 |                                            |                             |                 |
| A Patikrinimai                                    | Filtrai                   |                                                                  |                                 |                                  |                 |                                                |                                                   |                                                                                         |                        |                       |                                                 |                                            |                             | ~               |
|                                                   |                           | Numeris                                                          |                                 |                                  |                 |                                                |                                                   | Patikrinimas atliktas SEK<br>audito metu<br>Patikrinimo ataskaitinis<br>laikotarpis nuo |                        |                       |                                                 |                                            | •                           |                 |
|                                                   | Proje                     | ekto kodas                                                       |                                 |                                  |                 |                                                |                                                   |                                                                                         |                        |                       | lki                                             |                                            |                             | Ë               |
|                                                   | Patikrinima<br>Patikrinim | imą atliekanti<br>institucija<br>nimas atliktas<br>institucijoje |                                 |                                  | •               |                                                |                                                   | Pastebėjir                                                                              | no numeris<br>Būsena   |                       |                                                 | 2. Paspausti "Fi                           |                             | uoti"           |
|                                                   |                           | nstitucijoje                                                     |                                 |                                  | 1               |                                                |                                                   |                                                                                         |                        |                       |                                                 | Filt                                       | truoti                      | lyti filtrą     |
|                                                   | Numeris ↓                 | Projek<br>koda                                                   | 3. Pasirinkti pa<br>patikrinima | iteiktą<br>ą                     | atliktas<br>oje | Patikrinimas<br>atliktas SEK<br>audito<br>metu | Patikrinimo<br>ataskaitinis<br>laikotarpis<br>nuo | Patikrinimo<br>ataskaitinis<br>laikotarpis<br>iki                                       | Pastebėjimo<br>numeris | Pastebėjimo<br>svarba | Rekomenduojamas<br>veiksmų atlikimo<br>terminas | Institucijos<br>atliktų<br>veiksmų<br>data | Būsena                      | Būsenos<br>data |
|                                                   | <u>PTK-00002</u>          | <u>02-006-P-</u><br><u>0001</u>                                  | Vadovaujančioji institucija     | Centrinė projekt<br>agentūra     | tų valdymo      | Ne                                             |                                                   |                                                                                         | EX.44                  | Nedidelės<br>svarbos  | 2025-02-21                                      |                                            | Pateikta                    | 2025-<br>02-08  |
|                                                   | <u>PTK-00001</u>          | <u>10-066-P-</u><br>0001                                         | Audito institucija              | Centrinė projekt<br>agentūra     | tų valdymo      | Ne                                             |                                                   |                                                                                         | Ex.15                  | Nedidelės<br>svarbos  |                                                 |                                            | Baigta                      | 2025-<br>02-05  |
|                                                   | <u>PTK-00001</u>          |                                                                  | Vadovaujančioji institucija     | Centrinė projekt<br>agentūra     | tų valdymo      | Ne                                             |                                                   |                                                                                         |                        |                       |                                                 |                                            | Baigta                      | 2025-<br>02-06  |
|                                                   | PTK-00001                 | <u>02-006-P-</u><br>0001                                         | Vadovaujančioji institucija     | Centrinė projekt<br>agentūra     | tų valdymo      | Ne                                             |                                                   |                                                                                         |                        |                       |                                                 |                                            | Užregistruota               | 2025-<br>02-08  |
|                                                   | u a 1                     | Duclapic 1                                                       | 18.4 N N                        | <ul> <li>iraču puslap</li> </ul> | vie             |                                                |                                                   |                                                                                         |                        |                       |                                                 |                                            |                             | 1 4 12 4        |
| Finansuoja<br>Europos Sajunga<br>NextGenerationEU | X                         |                                                                  |                                 |                                  |                 |                                                |                                                   |                                                                                         |                        |                       |                                                 |                                            |                             | Pridėti         |

### Rekomenduojamų veiksmų atlikimo įvertinimas (2)

| Projektai<br>Patikrinimai<br>Administravinas<br>1. Paspausti "Duor<br>"Veiksmų plar | nenys" ir<br>nas"<br>institucijos planuojami veiksmai<br>Planuojamas veiksmų atilikimo terminas<br>planuojamas veiksmų atilikimo terminas<br>planuojamas veiksmų atilikimo terminas<br>planuojamas veiksmų atilikimo terminas<br>planas<br>institucijos atiliktų veiksmų data<br>planas<br>planas<br>p |                      |                                                                            |
|-------------------------------------------------------------------------------------|----------------------------------------------------------------------------------------------------|----------------------|----------------------------------------------------------------------------|
|                                                                                     | Būsenos keitimas<br>Būsenos data 2025-01-28 16:29                                                                                                    | Būsena Užregistruota | ×                                                                          |
|                                                                                     | 3. Nurodoma, atlikto<br>veiksmo atmetimo                                                                                                    | °aspausti "Tęsti"    | 2.1. Paspaus<br>"Į Patvirtinta", kai į<br>kad rekomendacij<br>įgyvendintos |
| Planswija<br>Europei Siginga<br>IndGanadadQ                                         | priežastį ir nustato<br>naują atlikimo<br>terminą.                                                                                                    | Atšaukti             | Ufregistruota    Patvirtieta                                               |
| ojektinis patikrinimas                                                              |                                                                                                    |                      | 2.2. Paspausti "Į<br>Užregistruota", kai<br>rekomendacijos<br>įgyvendintos |

#### Patikrinimo atnaujinimas (1)

\* Kai yra gauta nauja informacija dėl patikrinimo arba Al/VI atsiima pateiktą pastebėjimą

| <ul> <li>1. Paspausti</li> <li>"Patikrinimai"</li> <li>Projel</li> </ul> | '<br>Patikrinimai<br>Patikrinimų sąrašas |                                    |                                     |                                                |                                                   |                                                   |                         |                    |                                                 | G<br>Centrinê proj                         | NTARĖ STARKEVIČIŪTĖ<br>ektų valdymo agentūra | <b>▲</b> ⑦ Ⅰ•   |
|--------------------------------------------------------------------------|------------------------------------------|------------------------------------|-------------------------------------|------------------------------------------------|---------------------------------------------------|---------------------------------------------------|-------------------------|--------------------|-------------------------------------------------|--------------------------------------------|----------------------------------------------|-----------------|
| Administravimas                                                          | Filtrai<br>Numeris                       |                                    |                                     |                                                | Patikı                                            | rinimas atliktas SEI                              | K audito<br>metu        |                    |                                                 |                                            |                                              | •               |
|                                                                          | Projekto kodas                           |                                    |                                     |                                                |                                                   | Patikrinimo ata<br>laikota                        | iskaitinis<br>irpis nuo | ä                  |                                                 | 2. Pa                                      | spausti "Fi                                  | iltruoti"       |
|                                                                          | Patikrinimą atliekanti institucija       |                                    |                                     | •                                              |                                                   | Pastebėjimo                                       | numeris                 |                    |                                                 |                                            |                                              |                 |
|                                                                          | Patikrinimas atliktas institucijoje      |                                    |                                     | •                                              |                                                   |                                                   | Būsena                  |                    |                                                 |                                            |                                              |                 |
| Г                                                                        |                                          | 7                                  |                                     |                                                |                                                   |                                                   |                         |                    |                                                 |                                            | Filtruoti                                    | lšvalyti filtrą |
|                                                                          | 3. Pasirinkti pateiktą<br>patikrinimą    | Patikrinimą atliekanti institucija | Patikrinimas atliktas institucijoje | Patikrinimas<br>atliktas SEK<br>audito<br>metu | Patikrinimo<br>ataskaitinis<br>Iaikotarpis<br>nuo | Patikrinimo<br>ataskaitinis<br>Iaikotarpis<br>iki | Pastebėjimo numeris     | Pastebėjimo svarba | Rekomenduojamas<br>veiksmų atlikimo<br>terminas | Institucijos<br>atliktų<br>veiksmų<br>data | Būsena                                       | Būsenos<br>data |
| L                                                                        | P                                        | Vadovaujančioji institucija        | Centrinė projektų valdymo agentūra  | Ne                                             |                                                   |                                                   | ex.44                   | Svarbus            |                                                 |                                            | Pateikta                                     | 2025-02-22      |
|                                                                          | <u>PTK-00003</u>                         | Vadovaujančioji institucija        | Centrinė projektų valdymo agentūra  | Ne                                             |                                                   |                                                   |                         |                    |                                                 |                                            | Užregistruota                                | 2025-02-22      |
|                                                                          | <u>PTK-00002</u>                         | Vadovaujančioji institucija        | Centrinė projektų valdymo agentūra  | Ne                                             |                                                   |                                                   |                         |                    |                                                 |                                            | Baigta                                       | 2025-02-22      |
|                                                                          | <u>PTK-00001</u>                         | Vadovaujančioji institucija        | Centrinė projektų valdymo agentūra  | Ne                                             |                                                   |                                                   |                         |                    |                                                 |                                            | Užregistruota                                | 2025-02-19      |
|                                                                          | i≪ < 1 Puslapis 1 iš 1                   | ► ► 5 ▼ įrašų puslapyje            |                                     |                                                |                                                   |                                                   |                         |                    |                                                 |                                            |                                              | 1 - 4 iš 4      |

Svarbu: Atnaujinti patikrinimą galima tik tuomet, kol patikrinimui suteikta būsena "Pateikta"

#### Patikrinimo atnaujinimas (2)

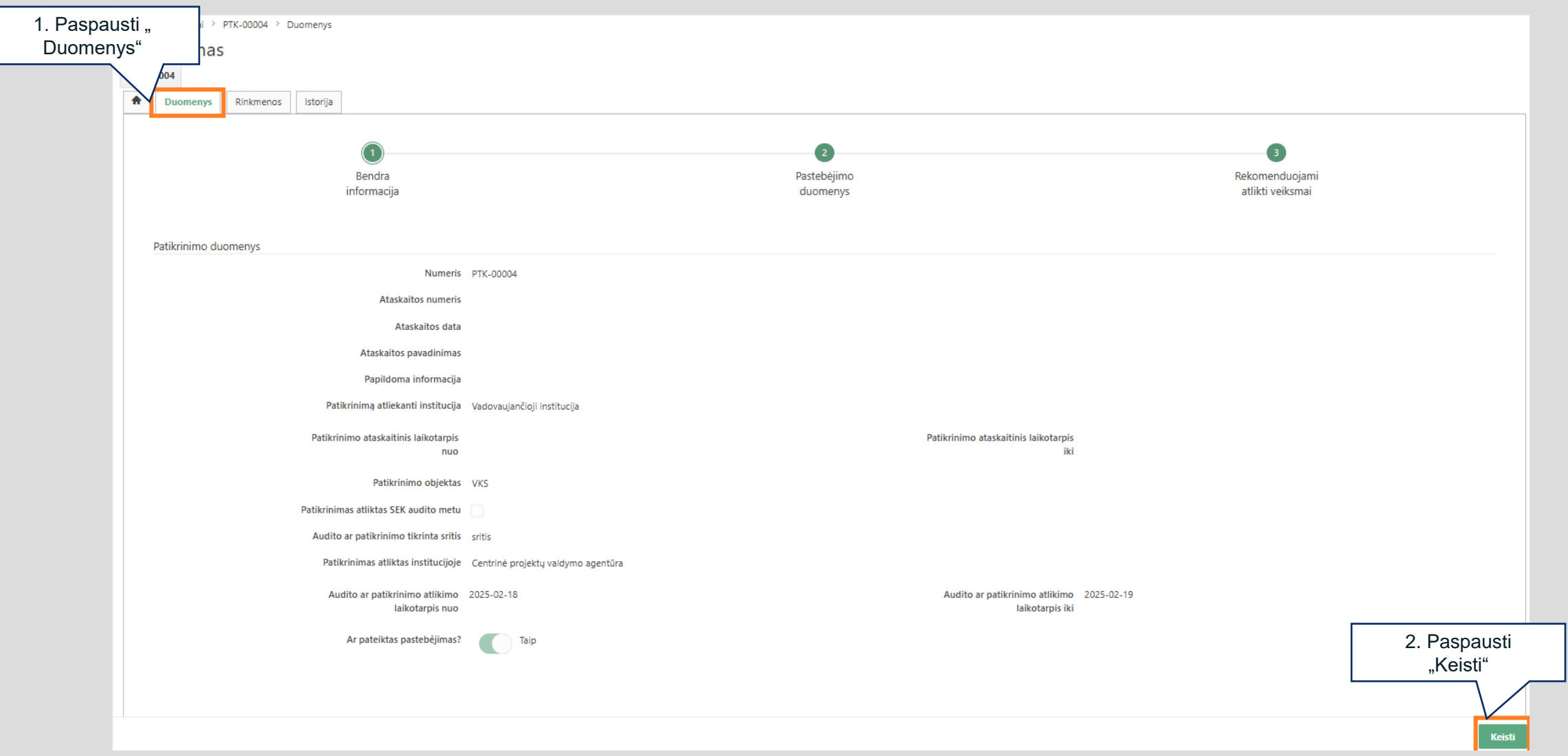

#### Patikrinimo atnaujinimas (3)

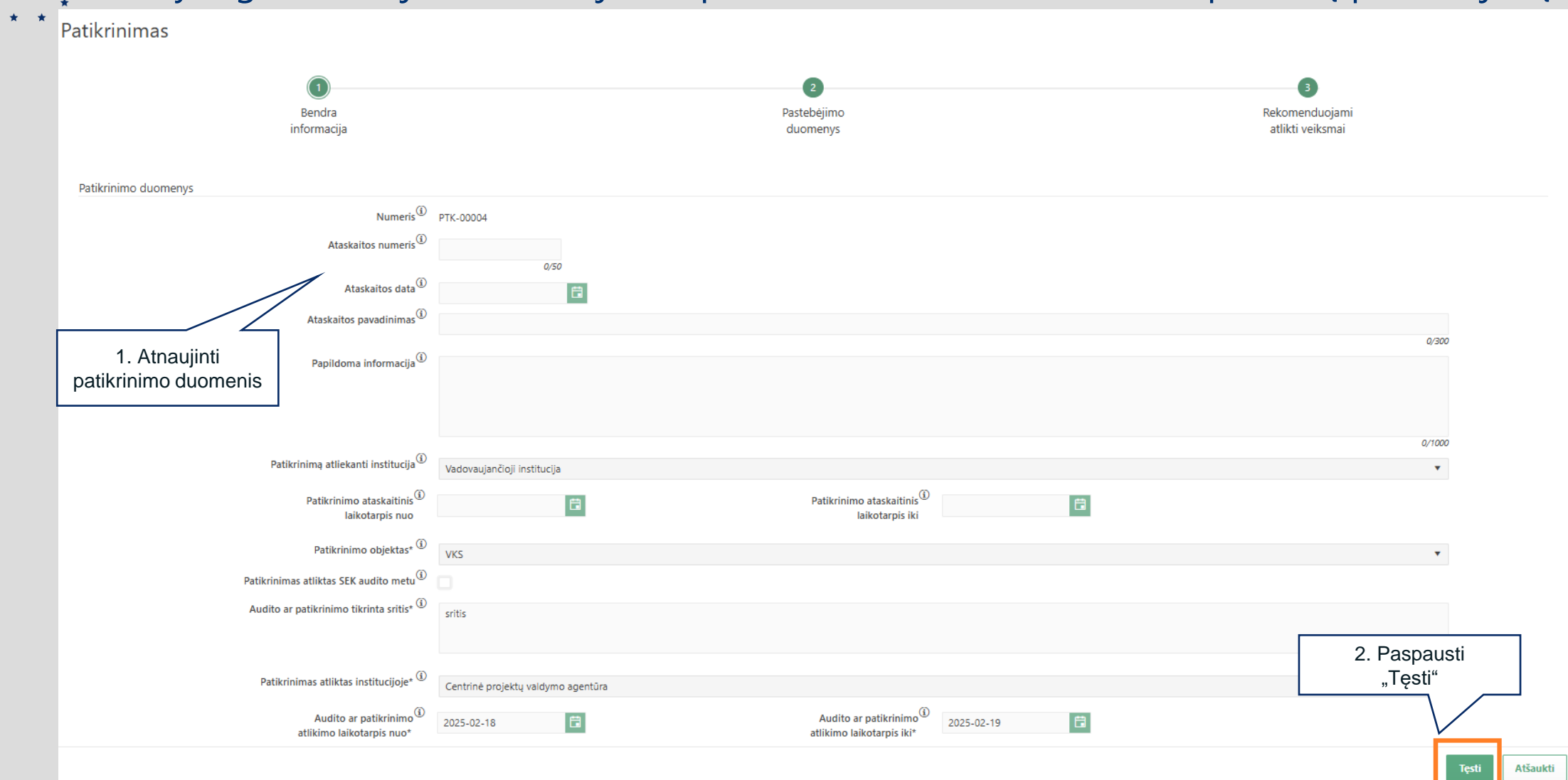

### Patikrinimo atnaujinimas (4)

25

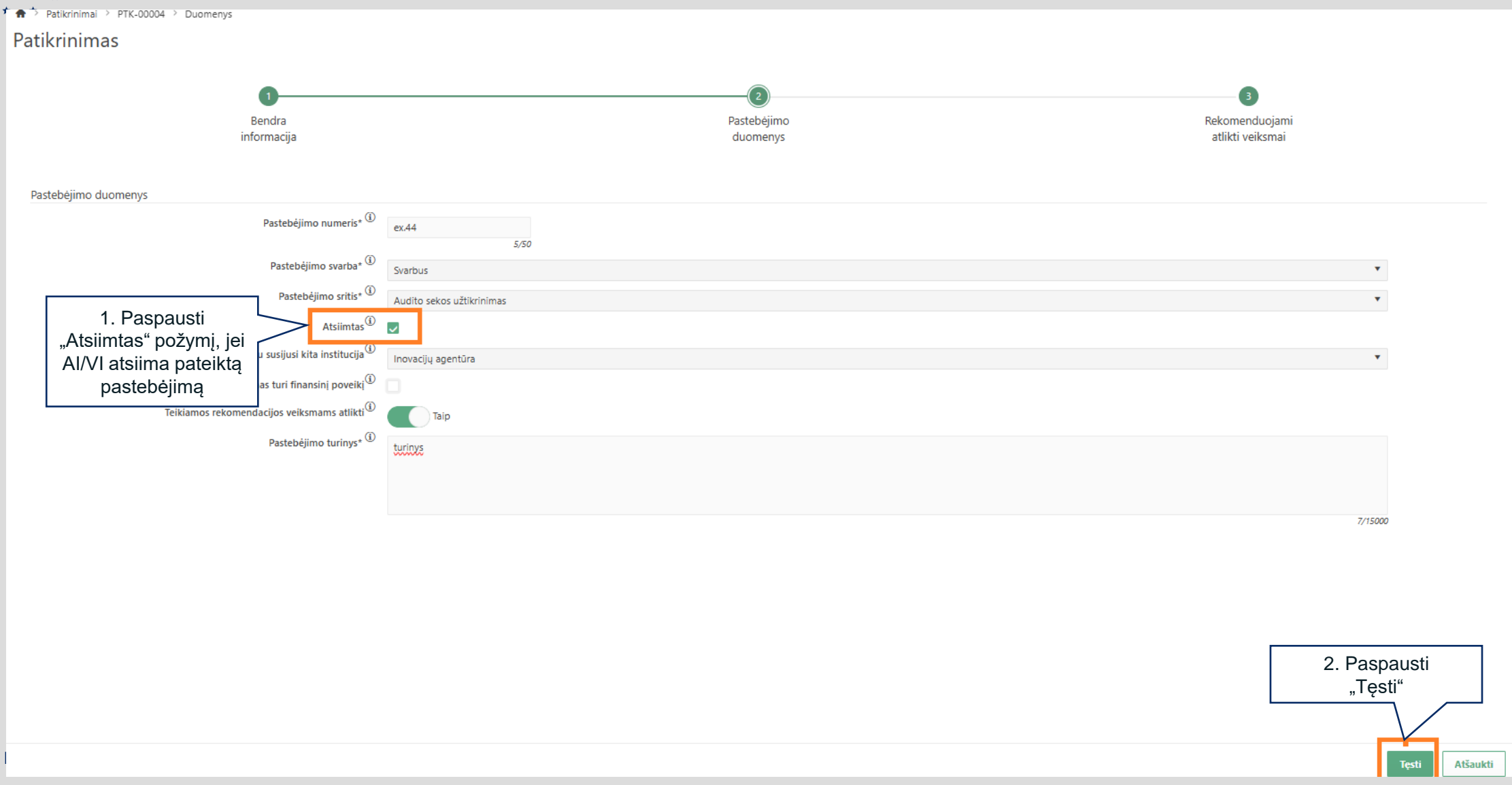

#### Patikrinimo atnaujinimas (5)

26

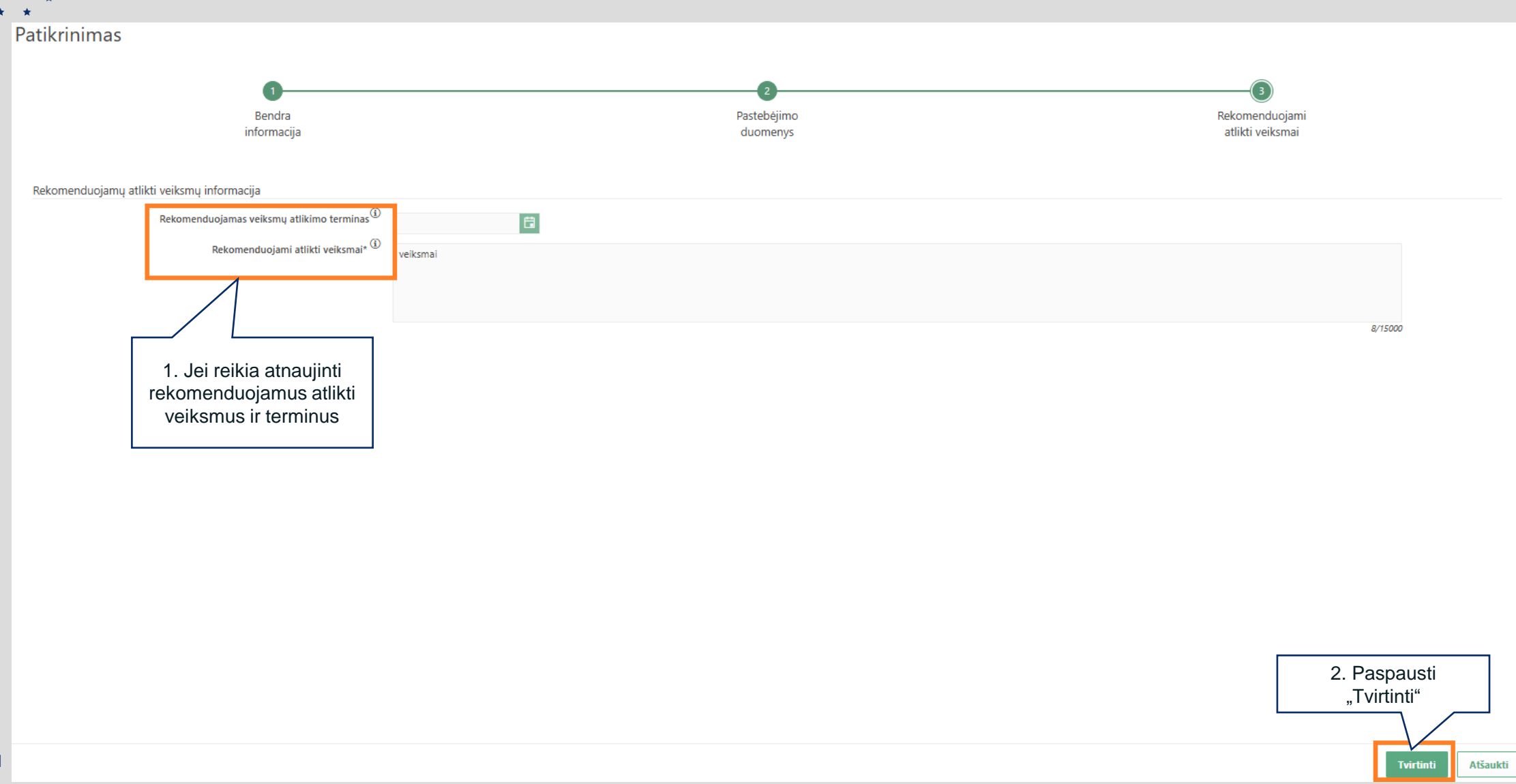

## Audito/Vadovaujančioji institucija: Projekto patikrinimas

| * CPVA                 | *    | Projekto                                                                     | p pa<br>Projektal                             | tikr                                                      | rinimas                                                                                                    | 6                              |                                                                                                    |                                                              |                                    |                                  |                                                             |                                           |                                              |                                                                      |                                   |                                                         |                                         |                                                |                                           |
|------------------------|------|------------------------------------------------------------------------------|-----------------------------------------------|-----------------------------------------------------------|----------------------------------------------------------------------------------------------------|--------------------------------|----------------------------------------------------------------------------------------------------|--------------------------------------------------------------|------------------------------------|----------------------------------|-------------------------------------------------------------|-------------------------------------------|----------------------------------------------|----------------------------------------------------------------------|-----------------------------------|---------------------------------------------------------|-----------------------------------------|------------------------------------------------|-------------------------------------------|
| Paspaust<br>Projektai" | ti / | <ul> <li>Projektai</li> <li>Patikrinimai</li> <li>Administravimas</li> </ul> | Projektų są<br>Filtrai<br>Projekt             | ąrašas<br>Projekto kodas<br>tto pavadinimas               |                                                                                                    |                                |                                                                                                    |                                                              |                                    | Pareišk<br>Pareiškėjo/Vj         | ėjo/Vykdytojo koda<br>kdytojo pavadinima                    | 15                                        |                                              |                                                                      |                                   |                                                         |                                         | ~                                              |                                           |
|                        |      | 2. Susirasti<br>projektą                                                     | Priskirtas I<br>Papildomi paieško:<br>Prograf | Mano projektaj<br>s filtraj<br>Programa                   |                                                                                                    |                                |                                                                                                    |                                                              | •                                  |                                  | Region:<br>Atsakinna instituci                              | 85                                        |                                              |                                                                      |                                   |                                                         |                                         | ~                                              |                                           |
|                        |      |                                                                              | Progran<br>Pažan                              | nos III lygmuo<br>Kvietimas<br>Igos priemonė              | 05-001-01-05-07 Sukurti nuosekilą ir                                                                            | iovacinės veiklos skatinim     | io sistemą 😮                                                                                         |                                                              | ×                                  | Admi                             | nistruojanti instituci<br>Atsakingas asmu<br>Projekto büser | ia CPVA S                                 |                                              |                                                                      |                                   | 3.  <br>"                                               | Paspaus<br>Filtruoti"                   | sti                                            |                                           |
|                        |      |                                                                              | Specialūs paieškos<br>Projekto<br>kodas       | s filtrai                                                 | Pavadinimas                                                                                                    | Pareiškėjo/<br>Vykdytojo kodas | Pareiškėjo/ Vykdytojo<br>pavadinimas                                                                 | Projekto būsen                                               | ia Projekto<br>būsenos data        | PIP gavimo                       | Projekto išlaidų                                            | PIP <b>&lt;</b><br>Prašomas               | Bücena                                       | Būsenos                                                              | St.<br>Projekto išlaidų           | utartis ><br>Skiriamas                                  | Filtruoti<br>Atsaking                   | )<br>Išvalyti filtrą<br>ji asmenys <b>&lt;</b> |                                           |
|                        | 4. A | tidaryti projektą                                                            | 006-P-<br>001-P-<br>1                         | Inovacijų ager<br>pritaikymas kr<br>Galimybių stu<br>MTEP | ntūros infrastruktūros sukūrimas ir<br>onsoliduotai agentūros veiklai<br>udija dėl paskatų versiui investuoti į | 125447177                      | Viešoji įstalga Inovacijų agentūra<br>Lietuvos Respublikos<br>ekonomikos ir inovacijų<br>ministerija | gyvendinama<br>sutartis<br> gyvendinama<br>sutartis          | 2024-09-10                         | data<br>2022-10-28<br>2022-09-29 | suma<br>5 819 005,95<br>55 807,09                           | finansavimas<br>5 819 005,95<br>46 121,56 | Ruošiama<br>sutartis<br>Ruošiama<br>sutartis | data           2024-09-           10           2024-09-           12 | suma<br>5 819 005,95<br>55 807,09 | finansavimas           5 819 005,95           55 807,09 | Vardas_666<br>Pavardè_666               | Vardas_489<br>Pavardė_489                      |                                           |
| L                      |      |                                                                              | 032-P-<br>0202<br>02-032-P-                   | Inovacijų plėt<br>Pirkimo vykdy                           | ra viešojo sektoriaus institucijose<br>vtoju gebėjimu atlikti inovatyvius                                       | 125447177<br>188656261         | Viešoji įstaiga Inovacijų agentūra<br>Viešųjų pirkimų tarnyba                                        | gyvendinama<br>sutartis<br> gyvendinama                      | 2024-11-06<br>2024-10-21           | 2024-07-02<br>2024-06-29         | 7 542 572,84<br>504 575,94                                  | 5 445 000,00<br>504 575,94                | Ruošiama<br>sutartis<br>Ruošiama             | 2024-10-<br>21<br>2024-09-                                           | 7 542 572,84<br>504 575,94        | 5 445 000,00<br>504 575,94                              | Vardas_414<br>Pavardė_414<br>Vardas_518 | Vardas_421<br>Pavardė_421                      |                                           |
|                        |      |                                                                              |                                               |                                                           | Projektai > (     Projektas     O2-006-P-0001     Atsakingi as                                                  | PIP Vertinim<br>menys Kiti į   | i Sutartis Pirkima<br>projektai Pranešimai                                                           | ii Patikro                                                   | os <b>vietoje</b>                  | Pažeidimai                       | 5.<br>Patikrinin                                            | Projek<br>"Patil                          | te pas<br>krinima                            | paust<br>ai"                                                         | i                                 |                                                         |                                         |                                                |                                           |
| 00 1 5                 | :    |                                                                              |                                               |                                                           |                                                                                                    |                                | Kodas 02<br>Pavadinimas Inv<br>ve<br>Būsena Jg<br>Būsenos data 20                                    | -006-P-000<br>ovacijų ager<br>iklai<br>vendinama<br>24-09-10 | 1<br>htūros infrastn<br>I sutartis | uktūros suki                     | ūrimas ir prita                                             | ikymas konso                              | līduotai ager                                | ntūros                                                               |                                   | Pa<br>Pareiškėj                                         | areiškėjo/Vykdy<br>jo/Vykdytojo pa      | rtojo kodas 125<br>avadinimas Vie              | 447177<br>šoji įstaiga Inovacijų agentūra |

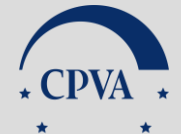

\* \*

#### Patikrinimo registravimas

🖙 🔶 Projektai 🗧 02-006-P-0001 🗧 Pati

| Patikrinimų sąrašas                                                                       |                                                                                                    |                  |                                                             |                          |                                                 |                                            |                           |
|-------------------------------------------------------------------------------------------|----------------------------------------------------------------------------------------------------|------------------|-------------------------------------------------------------|--------------------------|-------------------------------------------------|--------------------------------------------|---------------------------|
| Filtrai                                                                                   |                                                                                                    |                  |                                                             |                          |                                                 |                                            | ~                         |
| Numeris                                                                                   |                                                                                                    |                  | Patikrinimas atliktas SEK<br>audito metu                    |                          |                                                 |                                            | •                         |
| Patikrinimą atliekanti<br>institucija<br>Patikrinimas atliktas<br>institucijoje<br>Būsena | Patikrinimas<br>Patikrinimą atliekanti <sup>(1)</sup><br>institucija*                                                                       | •                | Patikrinimo ataskaitinis<br>laikot<br>2. Pasirink<br>sąrašo | ti iš<br>. Pasirinkti iš |                                                 | Iki                                        | E Išvalyti filtrą         |
| Numeris Patikrinimą atliekanti ins                                                        | Patikrinimo objektas <sup>*</sup> Projekta<br>Patikrinimas atliktas <sup>①</sup><br>institucijoje <sup>*</sup><br>4. Paspausti<br>"Saugoti" | Saugoti Atšaukti |                                                             | Pastebėjimo svarba       | Rekomenduojamas<br>veiksmų atlikimo<br>terminas | Institucijos<br>atliktų<br>veiksmų<br>data | Būsenos<br>data           |
|                                                                                           |                                                                                                    |                  |                                                             |                          |                                                 |                                            | 1. Paspausti<br>"Pridėti" |
|                                                                                           |                                                                                                    |                  |                                                             |                          |                                                 |                                            | Pridéti                   |

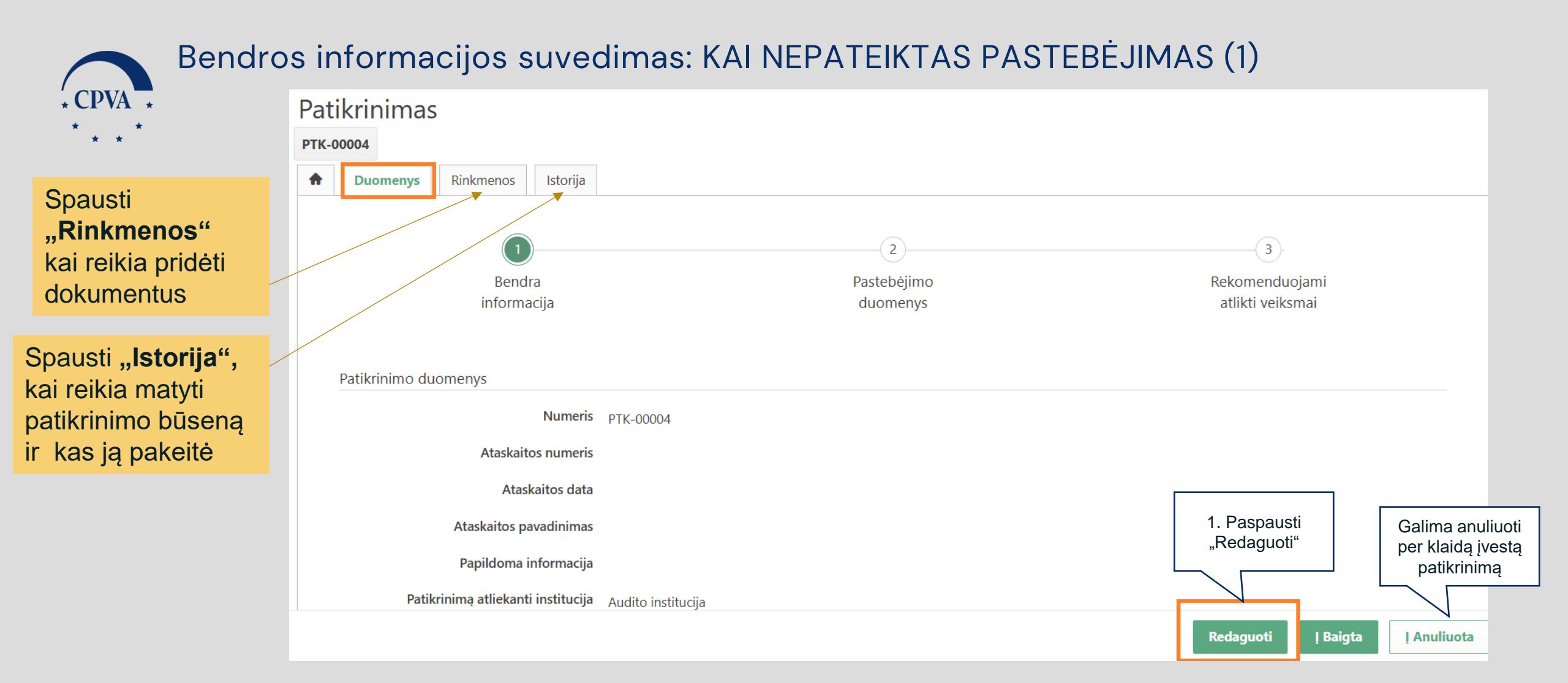

#### 30 | Projekto patikrinimas

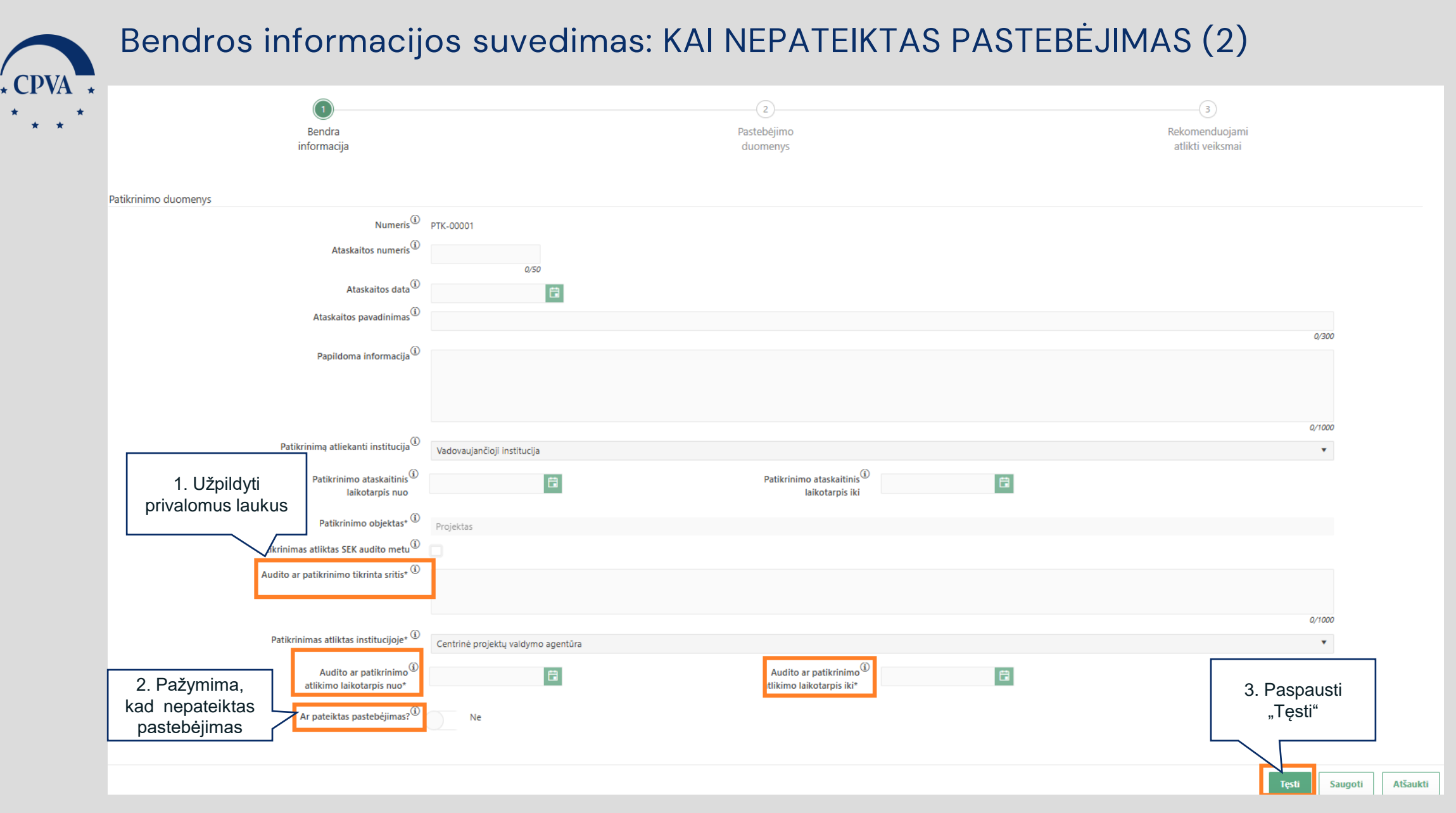

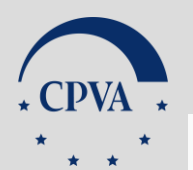

#### Bendros informacijos suvedimas: KAI NEPATEIKTAS PASTEBĖJIMAS (3)

| Patikrinimas<br>Ртк-00003                                                   |                                             |                                         |
|-----------------------------------------------------------------------------|---------------------------------------------|-----------------------------------------|
| Duomenys         Rinkmenos         Istorija                                 |                                             |                                         |
| Bendra<br>informacija                                                       | 2<br>Pastebėjimo<br>duomenys                | 3<br>Rekomenduojami<br>atlikti veiksmai |
| Patikrinimo duomenys                                                        |                                             |                                         |
| Numeris PTK-00003                                                           |                                             |                                         |
| Ataskaitos numeris                                                          |                                             |                                         |
| Ataskaitos data                                                             |                                             |                                         |
| Ataskaitos pavadinimas                                                      |                                             |                                         |
| Papildoma informacija                                                       |                                             |                                         |
| Patikrinimą atliekanti institucija Vadovaujančioji institucija              |                                             |                                         |
| Patikrinimo ataskaitinis laikotarpis<br>nuo                                 | Patikrinimo ataskaitinis laikotarpis<br>iki |                                         |
| Patikrinimo objektas VKS                                                    |                                             |                                         |
| ias atliktas SEK audito metu                                                |                                             |                                         |
| 1. Kai pastebėjimas nėra ar patikrinimo tikrinta sritis Viešieji pirkimai   |                                             |                                         |
| pateiktas rinimas atliktas institucijoje Centrinė projektų valdymo agentūra |                                             |                                         |
| Audito ar patikrinimo atlikimo 2025-01-06                                   | Audito ar patikrinimo atlikimo 2025-01-15   | 2. Kai suvesti patikrinimo              |
| laikotarpis nuo                                                             | laikotarpis iki                             | duomenys ir patikrinimas                |
| Ar pateiktas pastebėjimas? Ne                                               |                                             | neturi pastebėjimo,                     |
|                                                                             |                                             | paspausti į Baigta                      |
|                                                                             |                                             |                                         |
|                                                                             |                                             | Redaguoti   Baigta   An                 |
| rto natikrinimas                                                            |                                             | Calia                                   |
|                                                                             |                                             | Bailin<br>per kl                        |
|                                                                             |                                             | parti                                   |

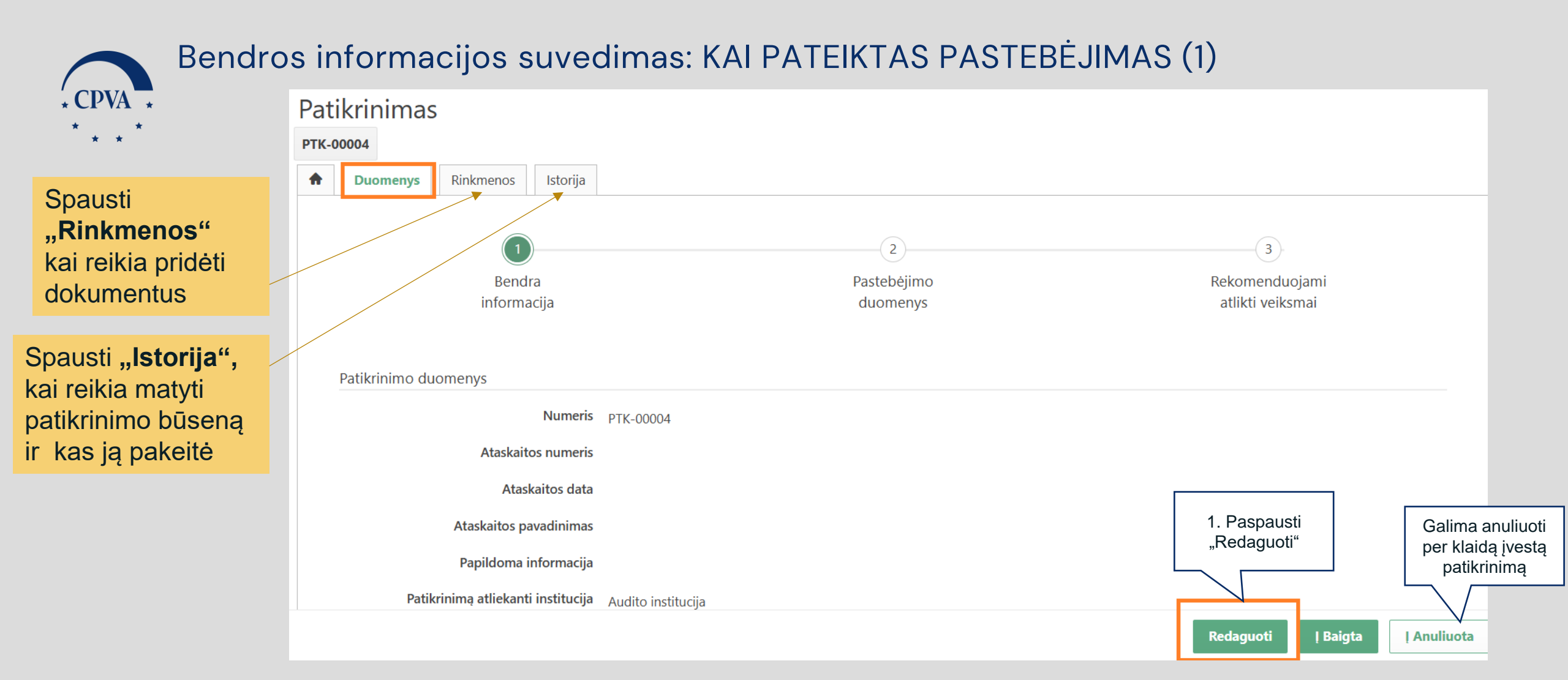

Svarbu: Jei patikrinimo metu nustatomi 2 ar daugiau pastebėjimų, kiekvieną jų reikia registruoti atskirai – sukuriant atskirą patikrinimą (žr. 28 skaidrę)

| T                  |                                                                     | (2)                                                        | 3                                  |
|--------------------|---------------------------------------------------------------------|------------------------------------------------------------|------------------------------------|
|                    | Bendra<br>informacija                                               | Pastebėjimo<br>duomenys                                    | Rekomenduojami<br>atlikti veiksmai |
| tikrinimo duomenys |                                                                     |                                                            |                                    |
|                    | Numeris® PTK-00004                                                  |                                                            |                                    |
|                    | Ataskaitos numeris <sup>®</sup>                                     |                                                            |                                    |
|                    | 0/50<br>Ataskaitos data <sup>①</sup>                                |                                                            |                                    |
|                    | Ataskaitos pavadinimas 🛈                                            |                                                            |                                    |
|                    | Papildoma informacija <sup>(1)</sup>                                |                                                            | 0/300                              |
|                    |                                                                     |                                                            |                                    |
|                    |                                                                     |                                                            | 0/1000                             |
|                    | Patikrinimą atliekanti institucija 🛈 Vadovaujančioji institucija    |                                                            | ٣                                  |
|                    | Patikrinimo ataskaitinis <sup>(3)</sup><br>laikotarpis nuo          | Patikrinimo ataskaitinis <sup>(i)</sup><br>laikotarpis iki |                                    |
|                    | Patikrinimo objektas* 🛈 VKS                                         |                                                            | ¥                                  |
| Pa                 | ikrinimas atliktas SEK audito metu 🛈 🔲                              |                                                            |                                    |
| A                  | udito ar patikrinimo tikrinta sritis* 1. Kai pateiktas pastebėjimas |                                                            |                                    |
|                    | Patikrinimas atliktas institucijoje* (2) orojektų valdymo agentū    | a                                                          | 2// 1000                           |
|                    | Audito ar patikrinimo <sup>®</sup> 2025 -06                         | Audito ar patikrinimo <sup>①</sup> 2025-01-15 f            | 2. Paspaust                        |
|                    | Ar pateiktas pastebėjimas? 🛈 🛛 Taip                                 |                                                            | "Tęsu                              |

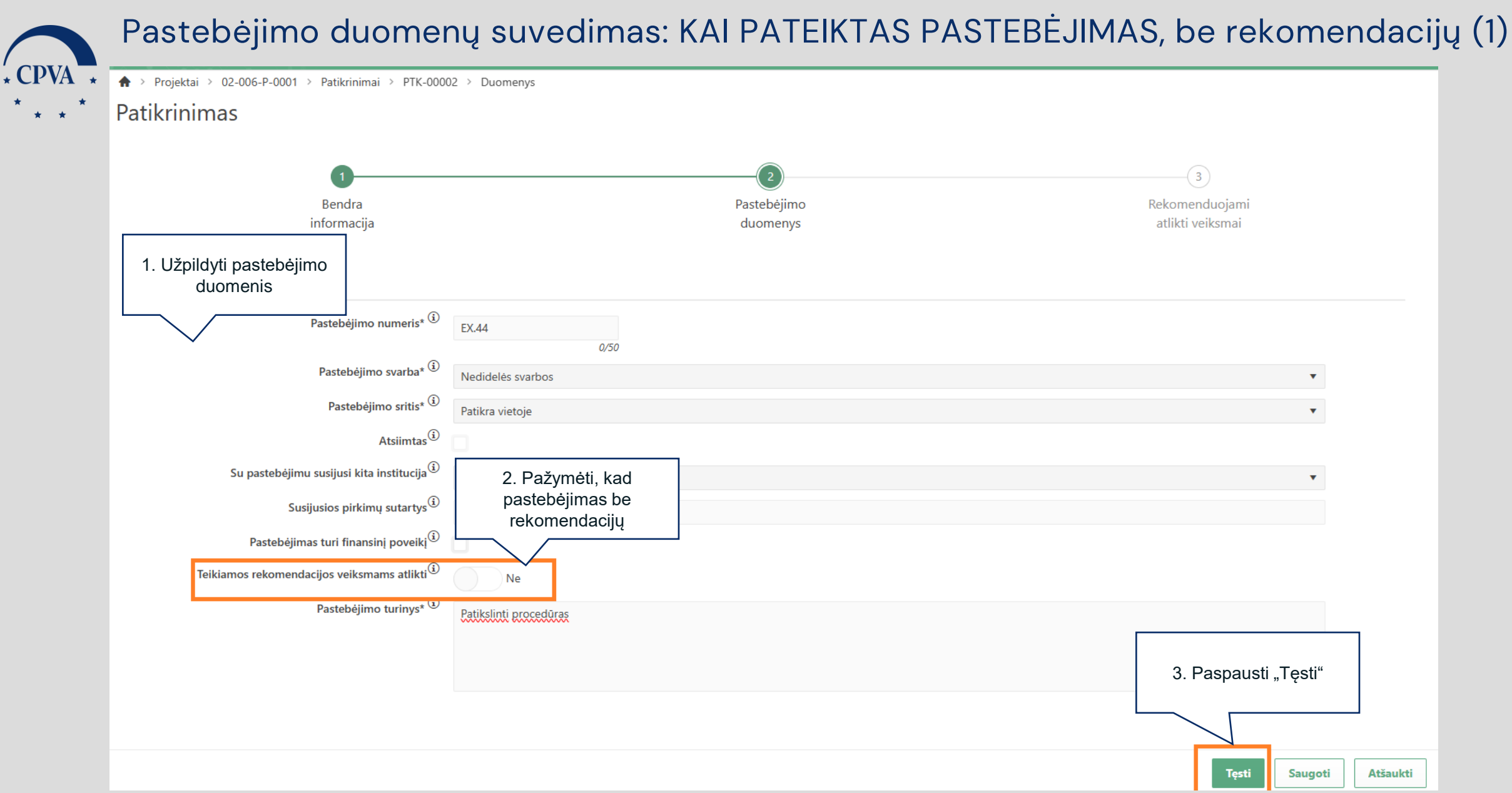

#### Pastebėjimo duomenų suvedimas: KAI PATEIKTAS PASTEBĖJIMAS, be rekomendacijų (2)

| * |                                             |                                    |                  |                                   |                                |
|---|---------------------------------------------|------------------------------------|------------------|-----------------------------------|--------------------------------|
|   | Patikrinimas                                |                                    |                  |                                   |                                |
|   | Taakininas                                  |                                    |                  |                                   |                                |
|   | PTK-00004                                   |                                    |                  |                                   |                                |
|   | Duomenys         Rinkmenos         Istorija |                                    |                  |                                   |                                |
|   |                                             |                                    |                  |                                   |                                |
|   |                                             |                                    |                  |                                   |                                |
|   |                                             |                                    | (2)              |                                   | 3)                             |
|   | Bendra                                      |                                    | Pastebėjimo      |                                   | Rekomenduojami                 |
|   | informacija                                 |                                    | duomenys         |                                   | atlikti veiksmai               |
|   |                                             |                                    |                  |                                   |                                |
|   | Patikrinimo duomenus                        |                                    |                  |                                   |                                |
|   |                                             |                                    |                  |                                   |                                |
|   | Numeris                                     | PTK-00004                          |                  |                                   |                                |
|   | Ataskaitos numeris                          |                                    |                  |                                   |                                |
|   | Ataskaitos data                             |                                    |                  |                                   |                                |
|   |                                             |                                    |                  |                                   |                                |
|   | Ataskaitos pavadinima:                      |                                    |                  |                                   |                                |
|   | Papildoma informacija                       |                                    |                  |                                   |                                |
|   | Patikrinimą atliekanti institucija          | Vadovaujančioji institucija        |                  |                                   |                                |
|   | Patikrinimo ataskaitinis laikotarpis        |                                    | Patikrinimo atas | skaitinis laikotarois iki         |                                |
|   | nuo                                         |                                    |                  |                                   |                                |
|   | Patikrinimo objektas                        | VIKS                               |                  |                                   |                                |
|   |                                             | VIG .                              |                  |                                   |                                |
|   | Patikrinimas atliktas SEK audito metu       |                                    |                  |                                   |                                |
|   | Audito ar patikrinimo tikrinta sritis       | Vadovaujančioji institucija        |                  |                                   |                                |
|   | Patikrinimas atliktas institucijoje         | Centrinė projektų valdymo agentūra |                  |                                   |                                |
|   | Audito ar patikrinimo atlikimo              | 2025-01-06                         | Audito a         | r patikrinimo atlikimo 2025-01-15 | 1. Kai suvesti duomenys ir     |
|   | laikotarpis nuo                             | 2023-01-00                         |                  | laikotarpis iki                   | pastebėjimas yra be            |
|   |                                             |                                    |                  |                                   | rekomendaciju, paspausti "I    |
|   | Ar pateiktas pastebejimas                   | Тар                                |                  |                                   | Baigta"                        |
|   |                                             |                                    |                  |                                   |                                |
|   |                                             |                                    |                  |                                   | $\setminus$ /                  |
|   |                                             |                                    |                  |                                   | $\setminus$ /                  |
|   |                                             |                                    |                  |                                   | <b></b>                        |
|   |                                             |                                    |                  |                                   | Redaguoti   Baigta   Anuliuota |
|   |                                             |                                    |                  |                                   |                                |

\* CPVA

\* \*

## Pastebėjimo duomenų suvedimas: KAI PATEIKTAS PASTEBĖJIMAS, su rekomendacijomis (1)

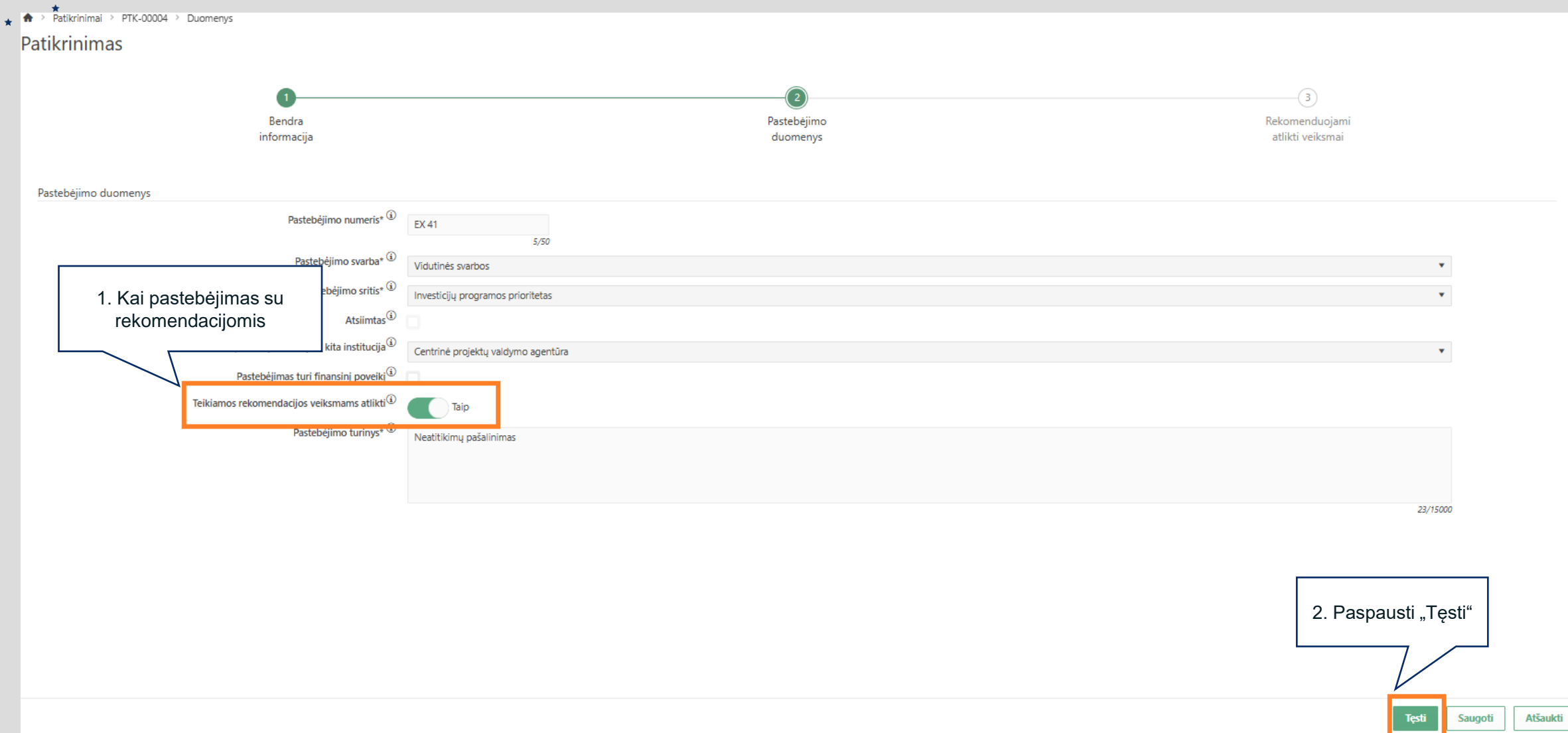

 $\star$ 

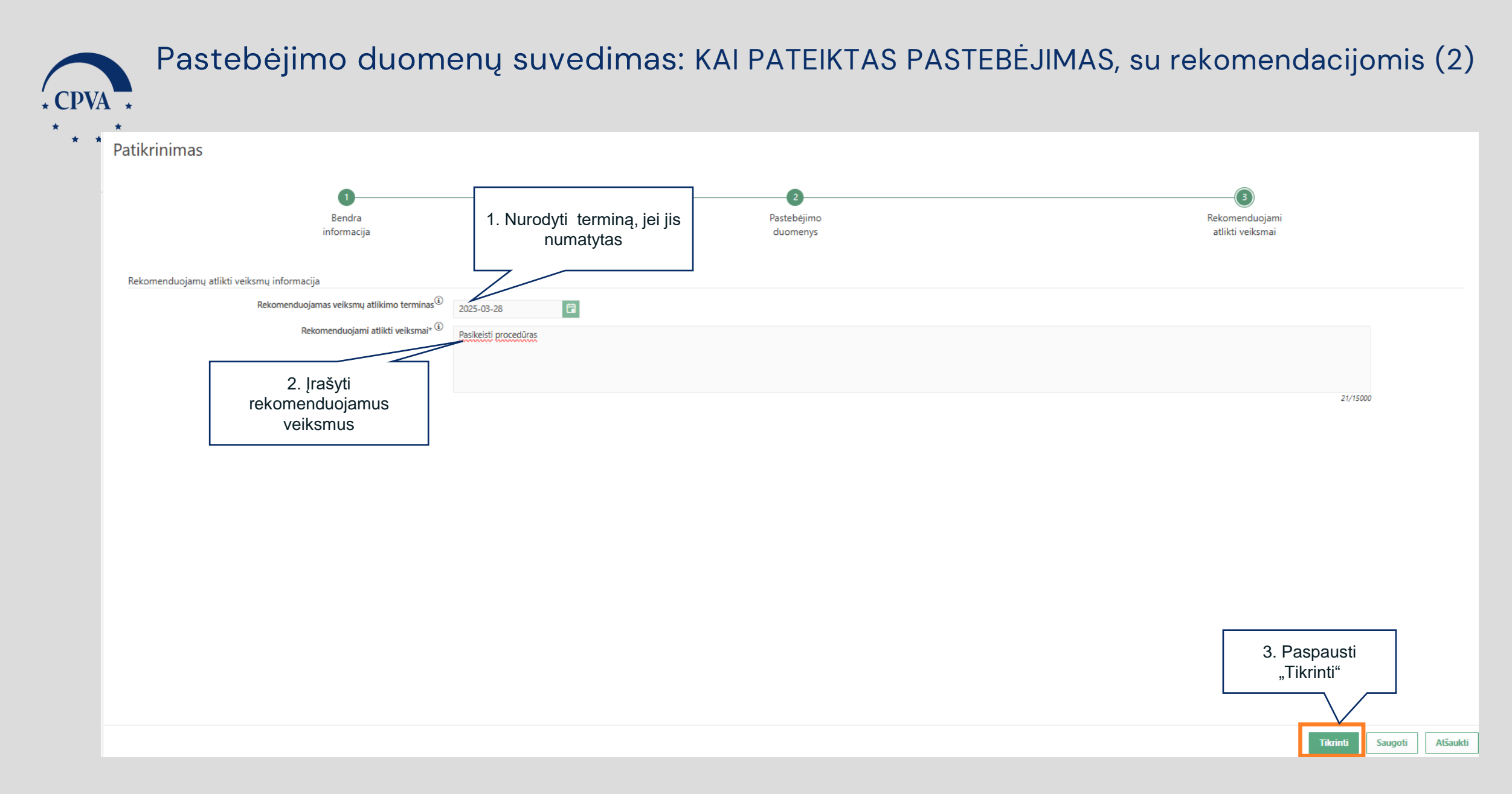

#### Pastebėjimo duomenų suvedimas: KAI PATEIKTAS PASTEBĖJIMAS, su rekomendacijomis (3)

| Duomonus     Dialmanas     Istaila |                             |                                    |             |                                           |                  |
|------------------------------------|-----------------------------|------------------------------------|-------------|-------------------------------------------|------------------|
| Duomenys Rinkmenos Istorija        |                             |                                    |             |                                           |                  |
|                                    |                             |                                    |             |                                           | 3                |
| B                                  | endra                       |                                    | Pastebéiimo |                                           | Rekomenduojami   |
| info                               | rmacija                     |                                    | duomenys    |                                           | atlikti veiksmai |
|                                    |                             |                                    |             |                                           |                  |
| Patikrinimo duomenys               |                             |                                    |             |                                           |                  |
|                                    | Numeris                     | РТК-00004                          |             |                                           |                  |
|                                    | Ataskaitos numeris          |                                    |             |                                           |                  |
|                                    | Ataskaitos data             |                                    |             |                                           |                  |
|                                    | Ataskaitos pavadinimas      |                                    |             |                                           |                  |
|                                    | Papildoma informacija       |                                    |             |                                           |                  |
| Patikrir                           | imą atliekanti institucija  | Vadovaujančioji institucija        |             |                                           |                  |
| Patikrinimo                        | o ataskaitinis laikotarpis  |                                    |             | Patikrinimo ataskaitinis laikotarpis iki  |                  |
|                                    | nuo                         |                                    |             |                                           |                  |
|                                    | Patikrinimo objektas        | VKS                                |             |                                           |                  |
| Patikrinimas                       | atliktas SEK audito metu    |                                    |             |                                           |                  |
| Audito ar                          | oatikrinimo tikrinta sritis | Vadovaujančioji institucija        |             |                                           |                  |
| Patikrini                          | mas atliktas institucijoje  | Centrinė projektų valdymo agentūra |             |                                           |                  |
| Audito                             | ar patikrinimo atlikimo     | 025-01-06                          |             | Audito ar patikrinimo atlikimo 2025-01-15 |                  |
|                                    | laikotarpis nuo             |                                    |             | laikotarpis iki                           |                  |
| Ar                                 | pateiktas pastebėjimas?     | Таір                               |             |                                           | 1. Paspausti "J  |
|                                    |                             |                                    |             |                                           | pateikta"        |

\* CPVA \*

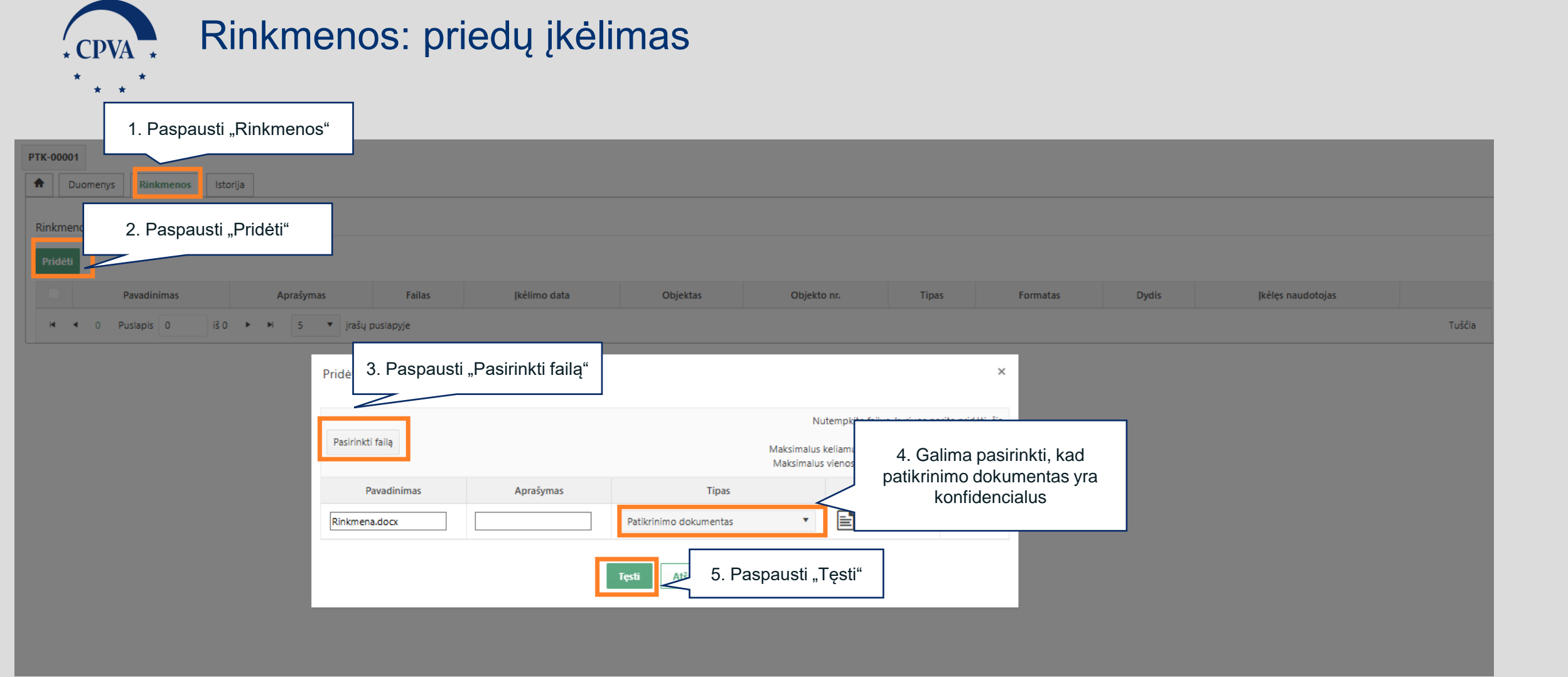

# Rekomenduojamų veiksmų atlikimo įvertinimas (1)

|                                                   |                                       |                                 |                                  |                                  |                 |                                                |                                                   |                                                   |                        |                       | Centri                                          | GINTARE ST<br>në projektų valdy            | ARKEVICIUTE<br>ymo agentūra | 3 ()  →         |
|---------------------------------------------------|---------------------------------------|---------------------------------|----------------------------------|----------------------------------|-----------------|------------------------------------------------|---------------------------------------------------|---------------------------------------------------|------------------------|-----------------------|-------------------------------------------------|--------------------------------------------|-----------------------------|-----------------|
| 1. Paspausti "Patikrinimai"                       | 🔶 > Patikrini                         | mai                             |                                  |                                  |                 |                                                |                                                   |                                                   |                        |                       |                                                 |                                            |                             |                 |
| ktai                                              | Patikrini                             | mų sąra                         | šas                              |                                  |                 |                                                |                                                   |                                                   |                        |                       |                                                 |                                            |                             |                 |
| A Patikrinimai                                    | Filtrai                               |                                 |                                  |                                  |                 |                                                |                                                   |                                                   |                        |                       |                                                 |                                            |                             | ~               |
| 🔄 Administravimas 🔷                               |                                       | Numeris                         |                                  |                                  |                 |                                                |                                                   | Patikrinimas                                      | atliktas SFK           |                       |                                                 |                                            |                             | •               |
|                                                   |                                       | - Turner 15                     |                                  |                                  |                 |                                                |                                                   | audito metu                                       |                        |                       |                                                 |                                            |                             |                 |
|                                                   | Proje                                 | ekto kodas                      |                                  |                                  |                 |                                                |                                                   | Patikrinimo ataskaitinis                          |                        |                       |                                                 | lki                                        |                             | Ē               |
|                                                   |                                       |                                 |                                  |                                  |                 |                                                |                                                   |                                                   | otarpis nuo            |                       |                                                 |                                            |                             |                 |
|                                                   | Patikrinimą atliekanti<br>institucija |                                 |                                  |                                  |                 |                                                | •                                                 | Pastebéjir                                        | no numeris             |                       |                                                 | 2 Deep                                     | ovoti Eiltr                 | uoti"           |
|                                                   | Patikrinimas atliktas 🔹               |                                 |                                  | •                                |                 | Būsena                                         |                                                   |                                                   | z. Paspa               | ausu "riiu            | uou                                             |                                            |                             |                 |
|                                                   | institucijoje                         |                                 |                                  |                                  |                 |                                                |                                                   |                                                   |                        |                       |                                                 |                                            |                             |                 |
|                                                   |                                       |                                 |                                  |                                  | 1               |                                                |                                                   |                                                   |                        |                       |                                                 | Filt                                       | ruoti Išva                  | lyti filtrą     |
|                                                   | Numeris 🕴                             | Projek<br>koda                  | 3. Pasirinkti pat<br>patikrinima | teiktą<br>ą                      | atliktas<br>oje | Patikrinimas<br>atliktas SEK<br>audito<br>metu | Patikrinimo<br>ataskaitinis<br>laikotarpis<br>nuo | Patikrinimo<br>ataskaitinis<br>laikotarpis<br>iki | Pastebėjimo<br>numeris | Pastebėjimo<br>svarba | Rekomenduojamas<br>veiksmų atlikimo<br>terminas | Institucijos<br>atliktų<br>veiksmų<br>data | Būsena                      | Būsenos<br>data |
|                                                   | PTK-00002                             | <u>02-006-P-</u><br><u>0001</u> | Vadovaujančioji institucija      | Centrinė projekt<br>agentūra     | tų valdymo      | Ne                                             |                                                   |                                                   | EX.44                  | Nedidelės<br>svarbos  | 2025-02-21                                      |                                            | Pateikta                    | 2025-<br>02-08  |
|                                                   | <u>PTK-00001</u>                      | <u>10-066-P-</u><br>0001        | Audito institucija               | Centrinė projekt<br>agentūra     | tų valdymo      | Ne                                             |                                                   |                                                   | Ex.15                  | Nedidelės<br>svarbos  |                                                 |                                            | Baigta                      | 2025-<br>02-05  |
|                                                   | PTK-00001                             |                                 | Vadovaujančioji institucija      | Centrinė projekt<br>agentūra     | tų valdymo      | Ne                                             |                                                   |                                                   |                        |                       |                                                 |                                            | Baigta                      | 2025-<br>02-06  |
|                                                   | PTK-00001                             | <u>02-006-P-</u><br>0001        | Vadovaujančioji institucija      | Centrinė projekt<br>agentūra     | tų valdymo      | Ne                                             |                                                   |                                                   |                        |                       |                                                 |                                            | Užregistruota               | 2025-<br>02-08  |
|                                                   | u 4 1                                 | Duclapia 1                      | 1X 1 E                           | <ul> <li>iraču puslap</li> </ul> | via             |                                                |                                                   |                                                   |                        |                       |                                                 |                                            |                             | 1 4 18 4        |
| Finansuoja<br>Europos Sajunga<br>NextGenerationEU | X                                     |                                 |                                  |                                  |                 |                                                |                                                   |                                                   |                        |                       |                                                 |                                            |                             | Pridėti         |

### Rekomenduojamų veiksmų atlikimo įvertinimas (2)

| INVESTIS       Programų žinynas       Projektai       Patikrinimai       Patikrinimai       Patikrinimai       Administravimas | Veikamų planas 🦻 Duomenys                                                                                                    |                      |                                           | Constituid propetitų valdymos agondūra 🔺 🕐 📭                               |
|----------------------------------------------------------------------------------------------------|----------------------------------------------------------------------------------------------------|----------------------|-------------------------------------------|----------------------------------------------------------------------------|
| 1. Paspausti "Duomenys" i<br>"Veiksmų planas"                                                                                  | Institucijos planuojami veiksmai Planas<br>Planuojamas veiksmų atlikimo terminas 2025-03-28<br>Institucijos atliktį veiksmai įvykdyta<br>Institucijos atliktų veiksmų data 2025-05-24 |                      |                                           |                                                                            |
|                                                                                                    | Būsenos keitimas                                                                                                    |                      | ×                                         |                                                                            |
|                                                                                                    | Būsenos data 2025-01-28 16:29<br>Komentaras                                                                                                    | Būsena Užregistruota |                                           |                                                                            |
|                                                                                                    | 3. Nurodoma, atlikto<br>veiksmo atmetimo 4.                                                                                                    | Paspausti "Tęsti"    | 0/250                                     | 2.1. Paspaus<br>"Į Patvirtinta", kai į<br>kad rekomendacij<br>įgyvendintos |
| Pinanosoja<br>Europos Sgunga<br>NestGeneraturEU                                                                                | priežastį ir nustato<br>naują atlikimo<br>terminą                                                                                                    | sti Atšaukti         |                                           | Ušregistruota   Patvirtinta                                                |
|                                                                                                    |                                                                                                    |                      | 2.2. Pas<br>Užregistr<br>rekome<br>įgyver | spausti "Į<br>ruota", kai<br>ndacijos<br>ndintos                           |

#### Patikrinimo atnaujinimas (1)

\* Kai yra gauta nauja informacija dėl patikrinimo arba Al/VI atsiima pateiktą pastebėjimą

| 1. Paspausti        |                                     |                                    |                                     |                                                |                                                   |                                                   |                     |                    |                                                 | Gi<br>Centrinė proj                        | INTARĖ STARKEVIČIŪT<br>jektų valdymo agentūr | ta ▲ ⑦ H        |
|---------------------|-------------------------------------|------------------------------------|-------------------------------------|------------------------------------------------|---------------------------------------------------|---------------------------------------------------|---------------------|--------------------|-------------------------------------------------|--------------------------------------------|----------------------------------------------|-----------------|
| ■ "Patikrinimai"    | Patikrinimai<br>Patikrinimų sąrašas |                                    |                                     |                                                |                                                   |                                                   |                     |                    |                                                 |                                            |                                              |                 |
| A Patikrinimai      | Filtrai                             |                                    |                                     |                                                |                                                   |                                                   |                     |                    |                                                 |                                            |                                              | ~               |
| e Administravimas / | Numeris                             |                                    |                                     |                                                | Patik                                             | rinimas atliktas SE                               | K audito<br>metu    |                    |                                                 |                                            |                                              | •               |
|                     | Projekto kodas                      |                                    |                                     |                                                |                                                   | Patikrinimo ata<br>laikota                        | rpis nuo            | Ē                  |                                                 | 2. Pa                                      | ispausti "Fi                                 | iltruoti"       |
|                     | Patikrinimą atliekanti institucija  |                                    |                                     | •                                              |                                                   | Pastebėjimo                                       | numeris             |                    |                                                 |                                            |                                              |                 |
| _                   | Patikrinimas atliktas institucijoje |                                    |                                     | •                                              |                                                   |                                                   | Būsena              |                    |                                                 |                                            |                                              |                 |
|                     | 3. Pasirinkti pateikta              |                                    |                                     |                                                |                                                   |                                                   |                     |                    |                                                 |                                            | Filtruoti                                    | lšvalyti filtrą |
|                     | patikrinimą '                       | Patikrinimą atliekanti institucija | Patikrinimas atliktas institucijoje | Patikrinimas<br>atliktas SEK<br>audito<br>metu | Patikrinimo<br>ataskaitinis<br>Iaikotarpis<br>nuo | Patikrinimo<br>ataskaitinis<br>Iaikotarpis<br>iki | Pastebėjimo numeris | Pastebėjimo svarba | Rekomenduojamas<br>veiksmų atlikimo<br>terminas | Institucijos<br>atliktų<br>veiksmų<br>data | Büsena                                       | Būsenos<br>data |
|                     | <u>PTK-00004</u>                    | Vadovaujančioji institucija        | Centrinė projektų valdymo agentūra  | Ne                                             |                                                   |                                                   | ex.44               | Svarbus            |                                                 |                                            | Pateikta                                     | 2025-02-22      |
|                     | PTK-00003                           | Vadovaujančioji institucija        | Centrinė projektų valdymo agentūra  | Ne                                             |                                                   |                                                   |                     |                    |                                                 |                                            | Užregistruota                                | 2025-02-22      |
|                     | PTK-00002                           | Vadovaujančioji institucija        | Centrinė projektų valdymo agentūra  | Ne                                             |                                                   |                                                   |                     |                    |                                                 |                                            | Baigta                                       | 2025-02-22      |
|                     | PTK-00001                           | Vadovaujančioji institucija        | Centrinė projektų valdymo agentūra  | Ne                                             |                                                   |                                                   |                     |                    |                                                 |                                            | Užregistruota                                | 2025-02-19      |
|                     | I≪ ≪ 1 Puslapis 1 iš 1              | ▶ ► 5 ▼ įrašų puslapyje            |                                     |                                                |                                                   |                                                   |                     |                    |                                                 |                                            |                                              | 1 - 4 iš 4      |

Svarbu: atnaujinti patikrinimą galima tik tuomet, kol patikrinimui suteikta būsena "Pateikta"

#### Patikrinimo atnaujinimas (2)

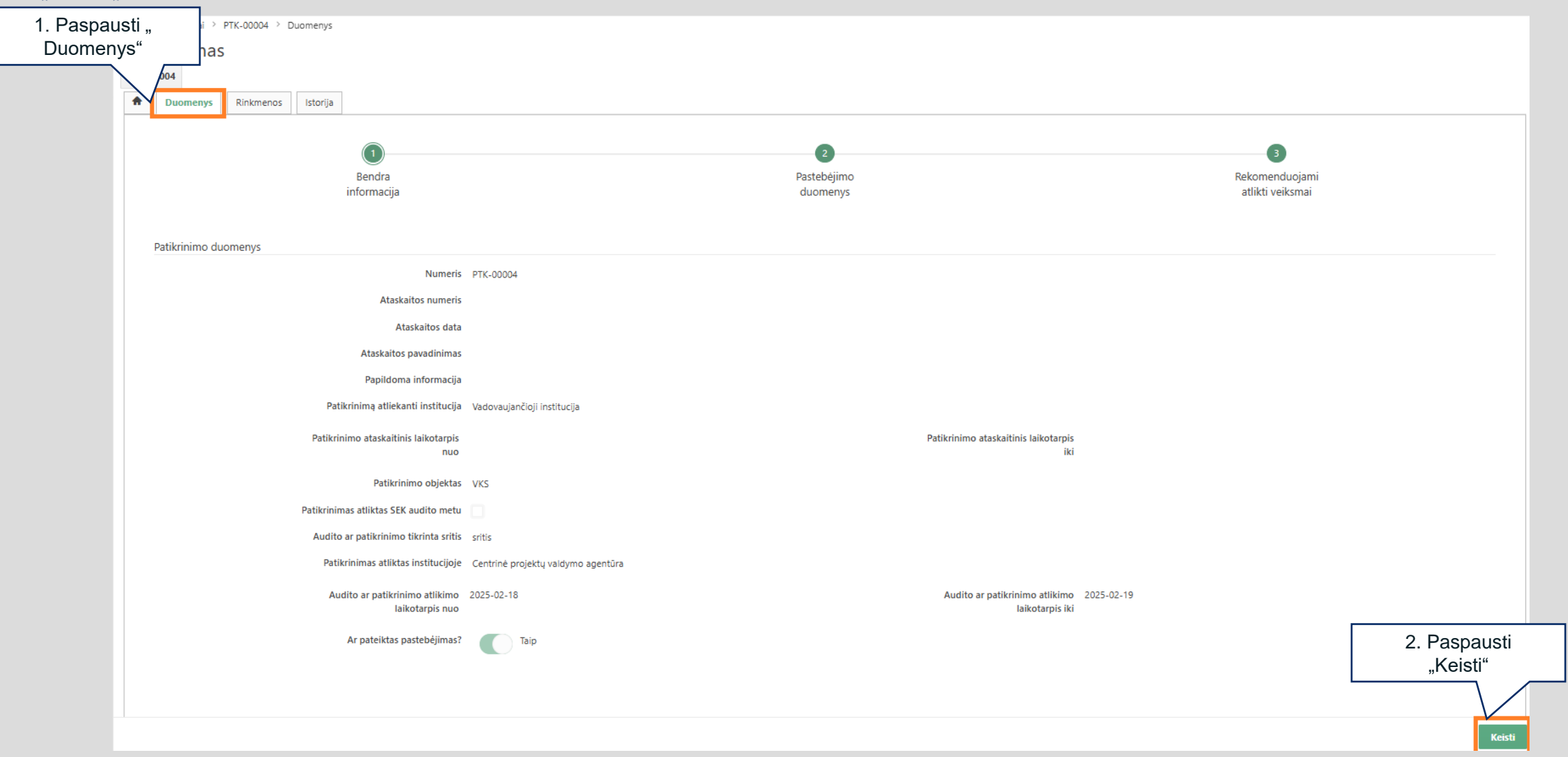

#### Patikrinimo atnaujinimas (3)

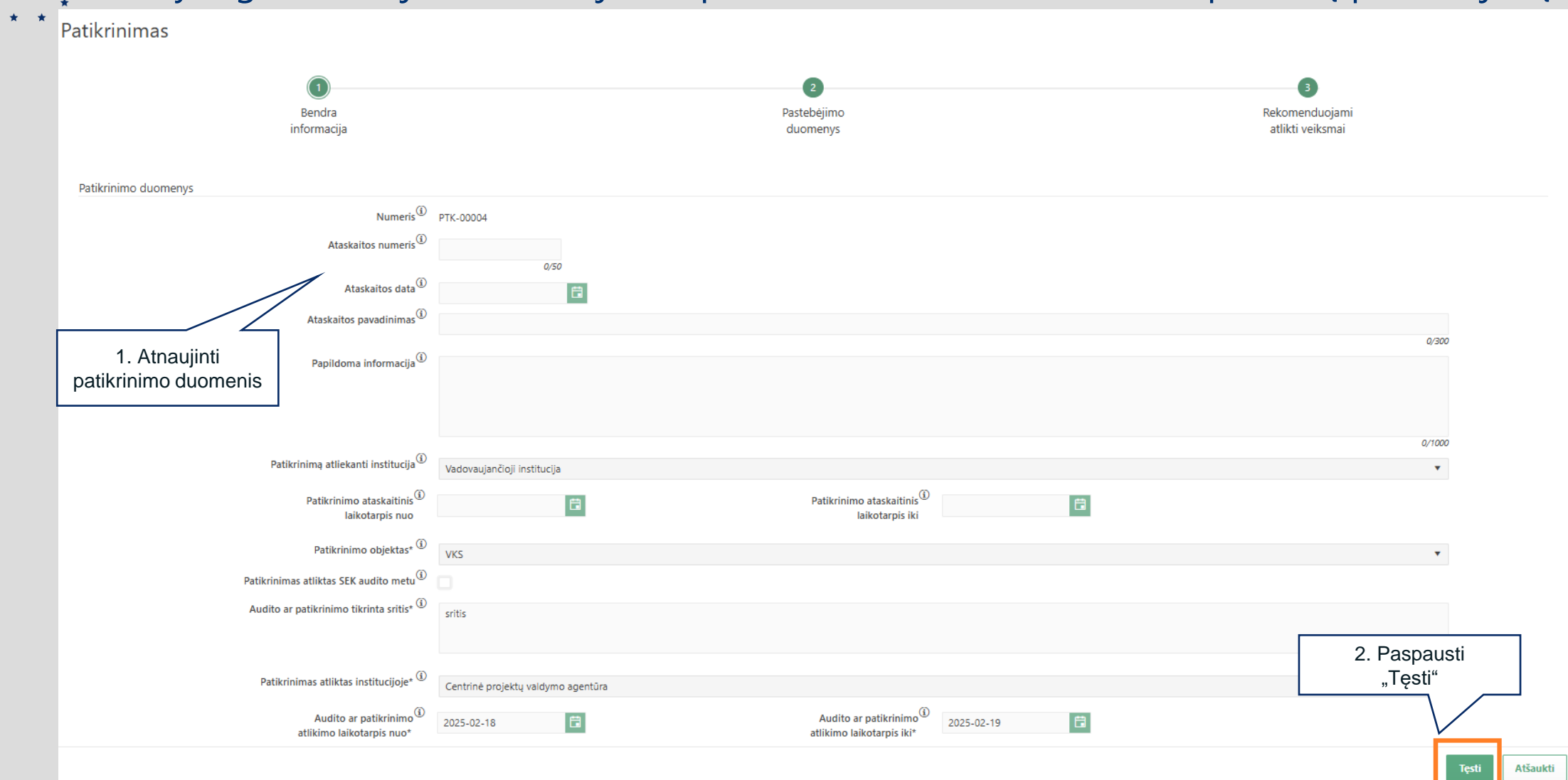

### Patikrinimo atnaujinimas (4)

46

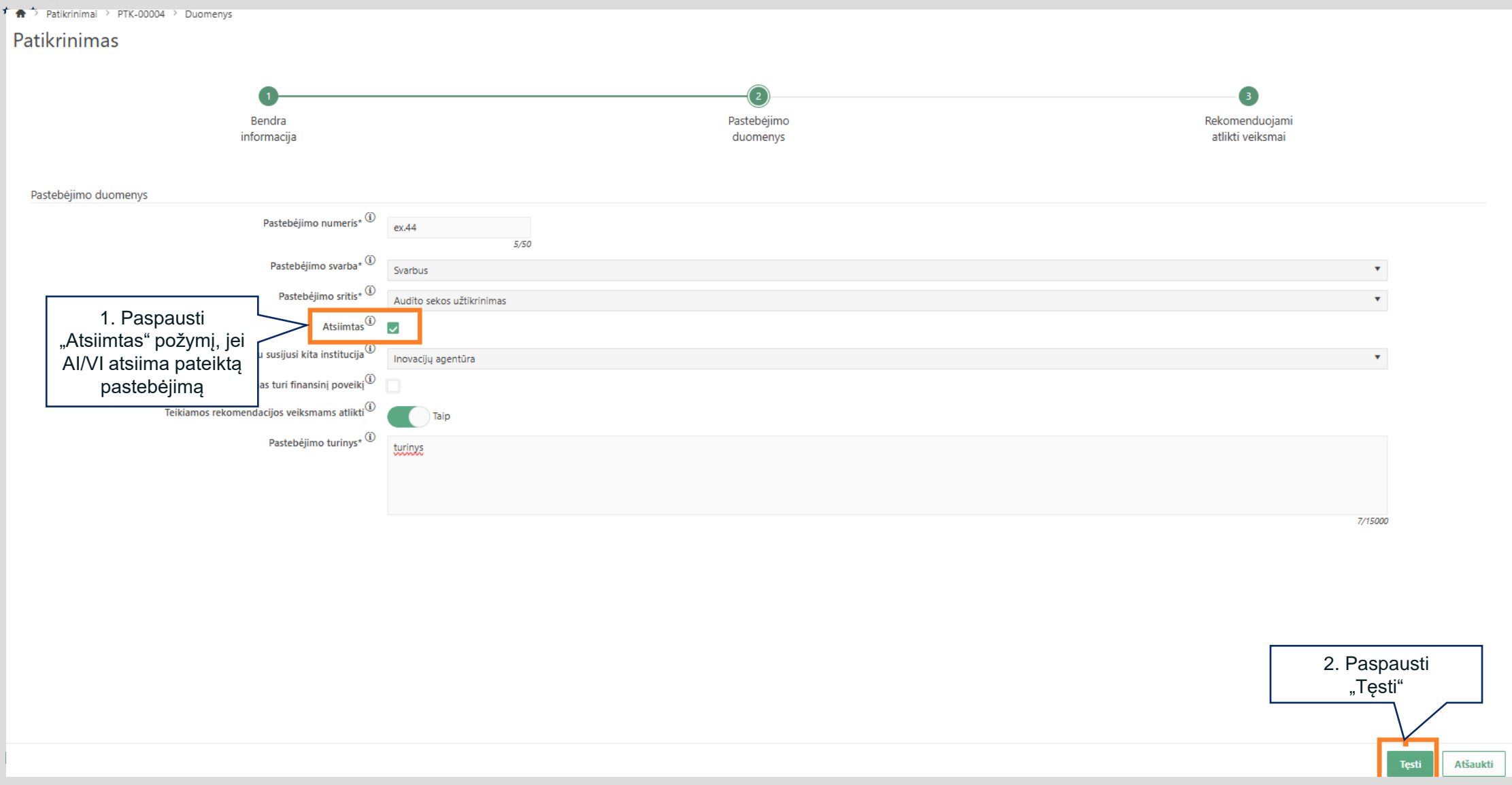

#### Patikrinimo atnaujinimas (5)

• CPVA • Kai yra gauta nauja informacija dėl patikrinimo arba AI/VI atsiima pateiktą pastebėjimą

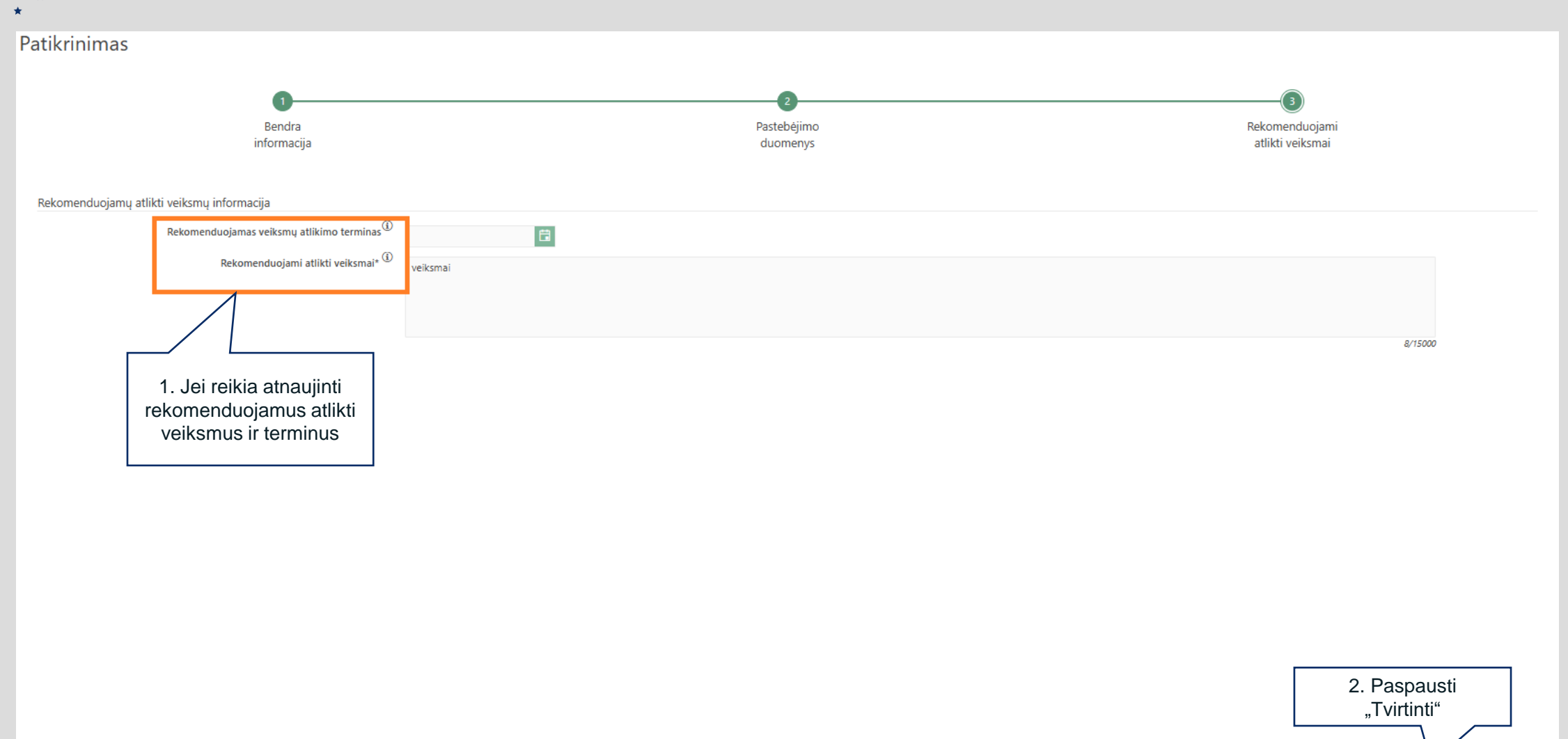

Tvirtinti

Atšaukti

### ADMI/ VI/TI institucijos:

### Veiksmų plano pildymas

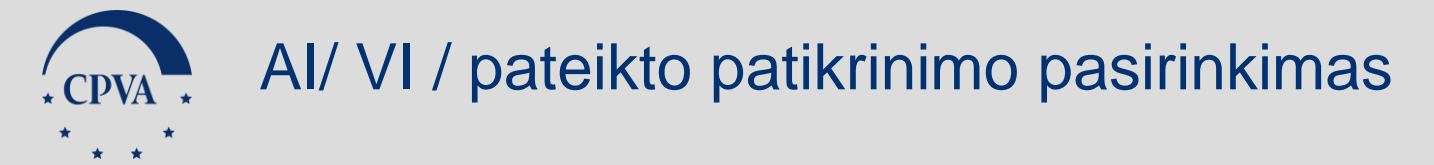

| 1 Paspausti Patikrinim                                         | nai"           |                        |                                 |                                  |                                          |                                                |                                                   |                                                   |                           |                                                                                                    | Centri                                          | GINIARE STARK<br>në projektų valdymo       | GEVICIUTE<br>agentŭra | . ② I→               |
|----------------------------------------------------------------|----------------|------------------------|---------------------------------|----------------------------------|------------------------------------------|------------------------------------------------|---------------------------------------------------|---------------------------------------------------|---------------------------|----------------------------------------------------------------------------------------------------|-------------------------------------------------|--------------------------------------------|-----------------------|----------------------|
|                                                                |                | Patikrini<br>Patikrini | imų sąras                       | šas                              |                                          |                                                |                                                   |                                                   |                           |                                                                                                    |                                                 |                                            |                       |                      |
| A Patikrinimai     Filtrai     Administravimas >               |                |                        |                                 |                                  |                                          |                                                |                                                   |                                                   |                           |                                                                                                    |                                                 |                                            |                       | ~                    |
| Numeris<br>Projekto kodas                                      |                | Numeris                |                                 |                                  | Patikrinimas atliktas SEK<br>audito metu |                                                |                                                   |                                                   |                           | •                                                                                                    |                                                 |                                            |                       |                      |
|                                                                |                |                        |                                 |                                  |                                          | Patikrinimo ataskaitinis<br>laikotarpis nuo    |                                                   | lki 📃                                             |                           |                                                                                                    | Ē                                               |                                            |                       |                      |
| Patikrinimą atliekanti<br>institucija<br>Patikrinimas atliktas |                |                        |                                 |                                  |                                          | Pastebėjimo numeris      Būsena                |                                                   |                                                   | 2. Paspa<br>visi A<br>įsk | <ol> <li>Paspausti "Filtruoti". Sąraše y<br/>visi AI/VI atlikti patikrinimai,<br/>įskaitant projektuose.</li> </ol> |                                                 |                                            |                       |                      |
| 3. Pasirinkti natoikta                                         |                |                        |                                 |                                  |                                          |                                                |                                                   |                                                   |                           | Filtruo                                                                                                    | ti                                              | yti filtrą                                 |                       |                      |
|                                                                |                | patikrii               | nimą                            | rinimą atliekanti<br>institucija | Patikrinimas atliktas<br>institucijoje   | Patikrinimas<br>atliktas SEK<br>audito<br>metu | Patikrinimo<br>ataskaitinis<br>laikotarpis<br>nuo | Patikrinimo<br>ataskaitinis<br>laikotarpis<br>iki | Pastebėjimo<br>numeris    | Pastebėjimo<br>svarba                                                                                               | Rekomenduojamas<br>veiksmų atlikimo<br>terminas | Institucijos<br>atliktų<br>veiksmų<br>data | Būsena                | Būsenos<br>data      |
|                                                                | <u>PTK-000</u> | <u>PTK-00002</u>       | <u>02-006-P-</u><br><u>0001</u> | Vadovaujančioji institucija      | Centrinė projektų valdymo<br>agentūra    | Ne                                             |                                                   |                                                   | EX.44                     | Nedidelės<br>svarbos                                                                                                | 2025-02-21                                      | P.                                         | ateikta               | 2025-<br>02-08       |
|                                                                |                | <u>PTK-00001</u>       | <u>10-066-P-</u><br><u>0001</u> | Audito institucija               | Centrinė projektų valdymo<br>agentūra    | Ne                                             |                                                   |                                                   | Ex.15                     | Nedidelės<br>svarbos                                                                                                |                                                 | В                                          | aigta                 | 2025-<br>02-05       |
|                                                                |                | <u>PTK-00001</u>       |                                 | Vadovaujančioji institucija      | Centrinė projektų valdymo<br>agentūra    | Ne                                             |                                                   |                                                   |                           |                                                                                                    |                                                 | В                                          | aigta                 | 2025-<br>02-06       |
|                                                                |                | <u>PTK-00001</u>       | <u>02-006-P-</u><br>0001        | Vadovaujančioji institucija      | Centrinė projektų valdymo<br>agentūra    | Ne                                             |                                                   |                                                   |                           |                                                                                                    |                                                 | U                                          | lžregistruota         | 2025-<br>02-08       |
| Finansuoja<br>Europos Sąjunga<br>NextGenerationEU              |                |                        | Duclanic 1                      |                                  | <ul> <li>icažu nuclanuja</li> </ul>      |                                                |                                                   |                                                   |                           |                                                                                                    |                                                 |                                            |                       | 1 A : X A<br>Pridėti |

49 | Centrinė projektų valdymo agentūra

| * CPVA * *                                                                                    | /eiksmų plano pildymas                                                                                                    |  |  |
|-----------------------------------------------------------------------------------------------|----------------------------------------------------------------------------------------------------|--|--|
| Veiksmų planas<br>PTK-00004 Veiksmų planas<br>Duomenys Istorija<br>1. Paspausti<br>"Duomenys" | Institucijos planuojami veiksmai<br>Planuojamas veiksmų atlikimo terminas<br>Institucijos atlikti veiksmai<br>Institucijos atliktų veiksmų data |  |  |
|                                                                                               |                                                                                                    |  |  |
|                                                                                               |                                                                                                    |  |  |

| 2. Paspausti "<br>Redaguoti" |           |               |  |  |  |  |
|------------------------------|-----------|---------------|--|--|--|--|
|                              |           | _             |  |  |  |  |
|                              | Redaguoti | Į Įgyvendinta |  |  |  |  |

| 02-006-P-0001 > Patikri<br>anas | 1. Įrašyti planu<br>veiksmus i | iojamus atlikti<br>r terminus |   |  |     |
|---------------------------------|--------------------------------|-------------------------------|---|--|-----|
| Institucijo                     | os planuojami veiksmai* 🛈      | planai                        |   |  |     |
|                                 |                                |                               |   |  | 51  |
| Planuojamas veik                | smų atlikimo terminas* 🛈       | 2025-02-13                    |   |  | 0/1 |
| insu                            |                                | jvykdymai                     |   |  |     |
|                                 |                                |                               |   |  | 9/1 |
| Institucijo                     | os atliktų veiksmų data* 🛈     | 2025-02-19                    | ä |  |     |

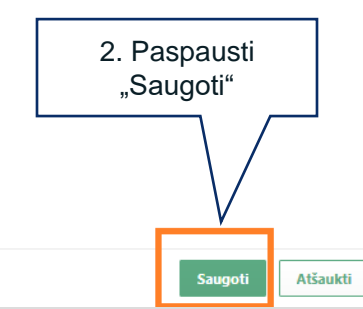

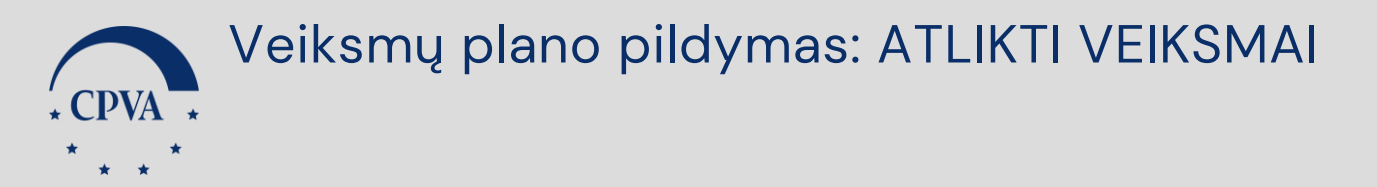

| ♠ > Projektai > 02-006-P-0001 > Patikrinimai > PTK-00002 > Veiksmų planas > Duomenys                                  |                                                                                                    |
|----------------------------------------------------------------------------------------------------|----------------------------------------------------------------------------------------------------|
| Veiksmų planas                                                                                                    |                                                                                                    |
| Institucijos planuojami veiksmai <sup>•</sup> <sup>(i)</sup><br>1. Įrašyti veiksmus, kurie<br>yra atlikti ir terminus |                                                                                                    |
| Planuojamas veiksmų atlikimo terminas* 0                                                                              |                                                                                                    |
| Institucijos atlikti veiksmal* 🛈 joykdymai                                                                            |                                                                                                    |
| Institucijos atliktų veiksmų data" () 2025-02-19                                                                      |                                                                                                    |
| 2. Paspausti<br>"Saugoti"                                                                                             | Veiksmu plans<br>Texes<br>Menagatan<br>Menagatan |
|                                                                                                    | 3. Paspausti<br>"Į Įgyvendinta"                                                                                                    |
| 52   Centrinė projektų valdymo agentūra                                                                               |                                                                                                    |

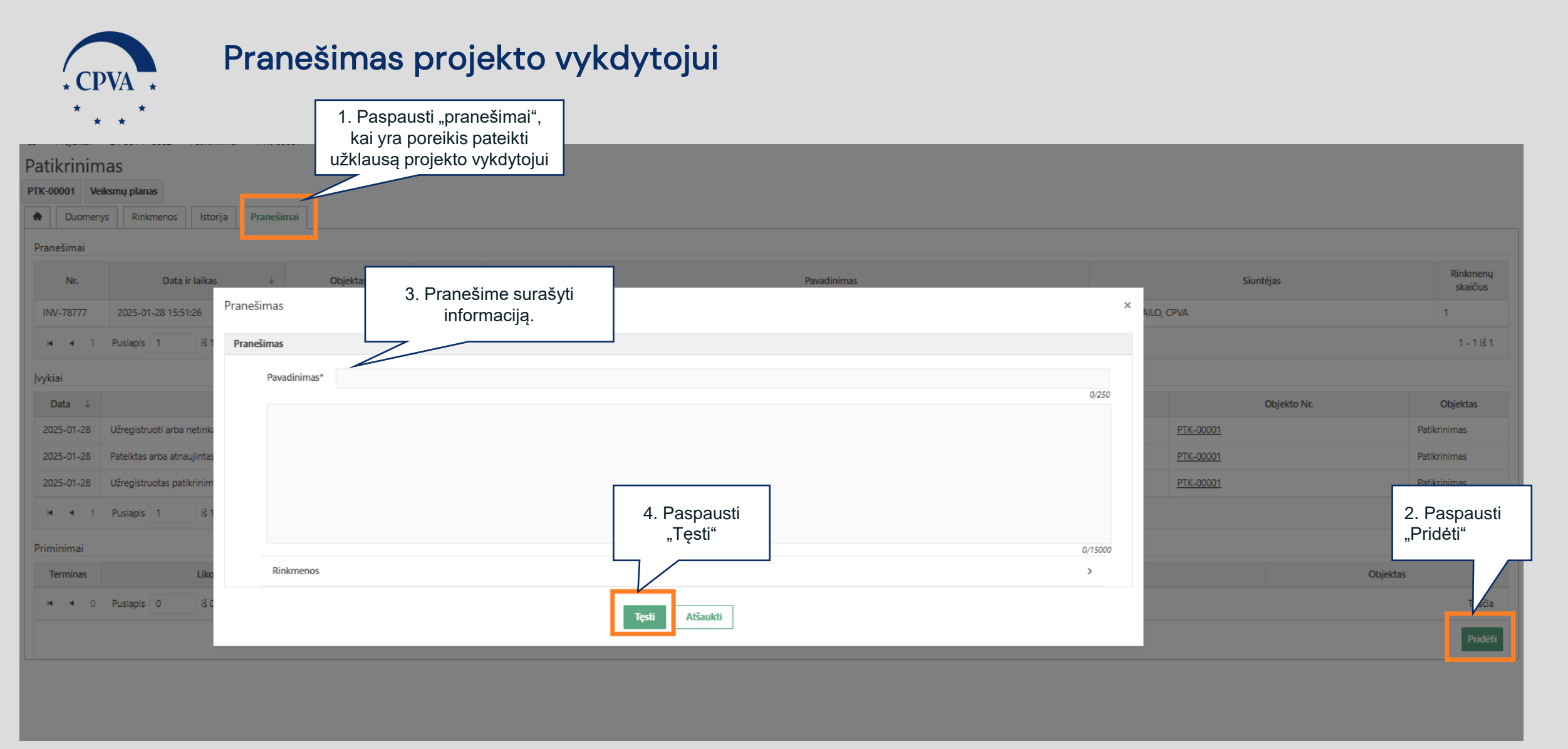

Pranešimai projekto vykdytojui per DMS teikiami tik projektų patikrinimuose

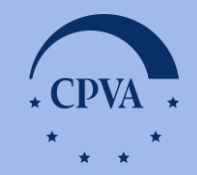

## Ačiū už dėmesį!

Medžiagą parengė: CPVA struktūrinių ir investicijų fondų programos Procesų valdymo skyriaus procesų vadovė Gintarė Starkevičiūtė (el. p. g.starkeviciute@cpva.lt)

54 | Centrinė projektų valdymo agentūra